# Guide nouveautés TechXV 2022

Copyright © 2022 - TechSPORT, tous droits réservés -

# Table des matières

| 1. | Nouveautés 2022                                                                                         | 3        |
|----|----------------------------------------------------------------------------------------------------|----------|
|    | Pour tous                                                                                               | 4        |
|    | Assistant Démarrage                                                                                     | 5        |
|    | Importer des présentations, tableaux, exports Excel et filtres personnalisés                            | 6        |
|    | Importer des panels de sequençage et des evenements caracterises                                        | 8        |
|    | Ameliorations et corrections de la version precedente                                                   | 11       |
|    | Divers<br>Fiche Match                                                                                   | 12       |
|    | Fichiers vidéo                                                                                          | 14       |
|    | Paramétrage des Listes déroulantes                                                                      | 16       |
|    | Modèles classeur Excel                                                                                  | 16       |
|    | Séguençage de match                                                                                     | 16       |
|    | Bibliothèque : Evènements, critères, rôles et filtres                                                   | 17       |
|    | Evènements et critères                                                                                  | 18       |
|    | Rôles de participants                                                                                   | 19       |
|    | Filtres TechXV                                                                                          | 20       |
|    | Clip vidéo                                                                                              | 21       |
|    | Remplacer la source audio d'un clip vidéo                                                               | 22       |
|    | Creer un clip de lecture avec 2 angles de vue cote a cote                                               | 23       |
|    | Affichado duráo ráollo action                                                                           | 24       |
|    | Affichage Distance, Gain terrain                                                                        | 25       |
|    | Localiser une tentative de but en 3D                                                                    | 27       |
|    | Génération automatique des critères                                                                     | 29       |
|    | Génération automatique des rôles                                                                        | 31       |
|    | Liste des joueurs - Mode compact ou détaillé                                                            | 32       |
|    | Listes : Match, Equipe et Joueur - Mode liste ou tuiles                                                 | 36       |
|    | Ruban Match                                                                                             | 37       |
|    | Ruban Equipe                                                                                            | 38       |
|    | Ruban Joueur                                                                                            | 39       |
|    | Montage rapide à partir d'un fichier vidéo                                                              | 40       |
|    | Montage video                                                                                           | 42       |
|    | Annuier la suppression d'un clip de lecture<br>Conier coller un clip de lecture d'un montage à un autre | 43<br>44 |
|    | Enregistrer un commentaire audio                                                                        | 45       |
|    | Insérer le résultat d'une recherche de texte dans un montage existant                                   | 47       |
|    | Lecture automatique des clips de lecture                                                                | 50       |
|    | Ouvrir plusieurs montages simultanément                                                                 | 51       |
|    | Restaurer les préférences utilisateur de la saison 2021                                                 | 52       |
|    | Tirs au but                                                                                             | 54       |
|    | TechXV ProAm                                                                                            | 55       |
|    | Favoris de recherche dans Recherche stats vidéo                                                         | 56       |
|    | Importer Evénements et critéres par lot                                                                 | 58       |
|    | Sequencer et capturer la video en direct                                                                | 61       |
|    | Montago ranido - Importor un fichior XML au format Hudi Sportscodo                                      | 64       |
|    |                                                                                                    | 65       |
|    | Editeur de présentation                                                                                 | 66       |
|    | Objet Poteaux localisation                                                                              | 67       |
|    | Exporter une présentation avec des filtres et des évènements personnalisés                              | 69       |
|    | TechXV Elite                                                                                            | 71       |
|    | Exporter des statistiques au format *.xml (Hudl Sportscode, Nacsport),                                  | 72       |
|    | Importer un séquençage de match d'un fournisseur de données                                             | 74       |
|    | XML Superscout ou Superscout Advanced                                                                   | 76       |
|    |                                                                                                    | 78       |
|    | XIML AIA                                                                                                | 80       |
|    | Associer des evenements caracterises rechtiv dux données                                                | 0U<br>Q1 |
|    |                                                                                                    | 86       |
|    |                                                                                                    |          |

# 1 Nouveautés 2022

La description et la présentation des nouveautés spécifiques de TechXV 20 sont regroupées par version. Le chapitre **Pour tous** concerne les fonctionnalités de TechXV AM mais aussi de l'ensemble des versions. Ensuite, nous vous invitons à découvrir les différents chapitres de manière croissante, car TechXV PRO contient les fonctionnalités décrites dans Pour tous, TechXV ProAm et TechXV Pro.

- 1. <u>Pour tous</u>
- 2. <u>TechXV ProAm</u>
- 3. <u>TechXV Pro</u>
- 4. <u>TechXV Élite</u>
- 5. <u>TechXV Coach</u>

# Pour tous

- Assistant démarrage
- Améliorations et corrections de la version précédente
- Bibliothèque TechXV : Evènements, critères, rôles et filtres
- <u>Créer un clip vidéo</u>
- Éditer les stats et les rôles
- Fichiers vidéo
- Filtres prédéfinis TechXV
- Liste des joueurs Mode compact ou détaillé
- Ruban : Match, Équipe et Joueur Mode liste ou tuile
- Montage rapide à partir d'un fichier vidéo
- <u>Montage vidéo</u>
- Restaurer les préférences utilisateur de la saison 2021
- <u>Séance de tirs au but</u>

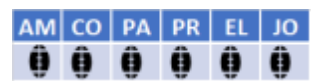

## Assistant Démarrage

Si vous souhaitez réutiliser des objets créés dans la version 2021 de TechXV sans devoir les refaire intégralement, suivez les conseils de ce chapitre.

Importer des présentations, tableaux, exports Excel et filtres personnalisés Importer des panels de séquençage et des évènements caractérisés

#### Importer des présentations, tableaux, exports Excel et filtres personnalisés

# Avant de commencer

Lorsque vous sélectionnez une **Présentation de données**, un **modèle de classeur Excel** ou un **Tableau personnalisé**, l'Assistant Démarrage sélectionne automatiquement le ou les **filtres personnalisés** utilisés dans le l'objet.

Vous pouvez ainsi récupérer tous ces modèles d'objets TechXV créés dans la version précédente.

| TechXV PRO 19 du 01/06/2021 05:13 Licence accordée à Y Llense #TECHSPORT # - Assistant Démarrage<br>Import des présentations, des tableaux personnalisés, des exports Excel et des filtres personnalisés |                                            |          |          |                |  |            |                          |       |  |
|----------------------------------------------------------------------------------------------------|--------------------------------------------|----------|----------|----------------|--|------------|--------------------------|-------|--|
| Présent                                                                                                    | ations de données                          |          | Exports  | Excel Matchs   |  | Filtres pe | ersonnalisés             |       |  |
| Importer                                                                                                    | Description                                | Créateur | Importer | Description    |  | Importer   | Description              |       |  |
|                                                                                                    | TOUCHES                                    | Yann     |          |                |  |            | JOP Z1 >40M              |       |  |
|                                                                                                    | Bilan_Indicateurs_dé                       | Yann     |          | POINTS MARQUES |  |            | MELEE STABLE             |       |  |
|                                                                                                    | RAPPORT CUMULE AWS                         | Yann     |          |                |  |            | MELEE AVANCE             |       |  |
|                                                                                                    | TOUCHES - Importé                          | Yann     |          |                |  |            | MELEE RECULE             |       |  |
|                                                                                                    | Rapport Match TechSport                    | Yann     |          |                |  |            | MELEE TOURNEE            |       |  |
|                                                                                                    | Bilan Equipe TechSport                     | Yann     |          |                |  |            | MELEE ECROULEE           |       |  |
|                                                                                                    | Bilan Joueur TechSport                     | Yann     |          |                |  |            | MELEE 1ERE LIGNE RELEVEE |       |  |
|                                                                                                    | Bilan Joueur Entrainement TechSport        | Yann     |          |                |  |            | MELEE AUTRE              |       |  |
|                                                                                                    |                                            |          |          |                |  |            | MELEE DEPART 8           |       |  |
| Tableau                                                                                                    | x personnalisés                            |          | Exports  | Excel Equipes  |  |            | MELEE DEPART 9           |       |  |
| Importer                                                                                                    | Description                                |          | Importer | Description    |  |            | MELEE PASSE 8            |       |  |
|                                                                                                    | [(racine)] Stats collectives plusieurs mai | tchs     |          | MELEES         |  |            | MELEE PASSE 9            |       |  |
|                                                                                                    | [(racine)] Stats joueurs                   |          |          | POINTS MARQUES |  |            | Melee jeu au pied        |       |  |
|                                                                                                    | [(racine)] Stats joueurs                   |          |          | TOUCHES        |  |            | MELEE JEU ZONE DU 10     |       |  |
|                                                                                                    | [(racine)] Stats joueurs par bloc          |          |          |                |  |            | MELEE JEU AU LARGE       |       |  |
|                                                                                                    | [(racine)] Stats joueurs - Copie           |          |          |                |  |            | MELEE JEU COTE FERME     |       |  |
|                                                                                                    | [(racine)] STATS M2 EOPS                   |          |          |                |  |            |                          |       |  |
|                                                                                                    | [(racine)] STATS M2 EOPS                   |          |          |                |  |            |                          |       |  |
|                                                                                                    | [(racine)] STATS M2 EOPS - Copie           |          |          |                |  |            | Touchos à 4              |       |  |
|                                                                                                    |                                            |          |          |                |  |            |                          |       |  |
|                                                                                                    |                                            |          |          |                |  |            | Suivant > An             | nuler |  |

Cliquez sur la **case à cocher** de la colonne **Importer** de chaque objet à importer.

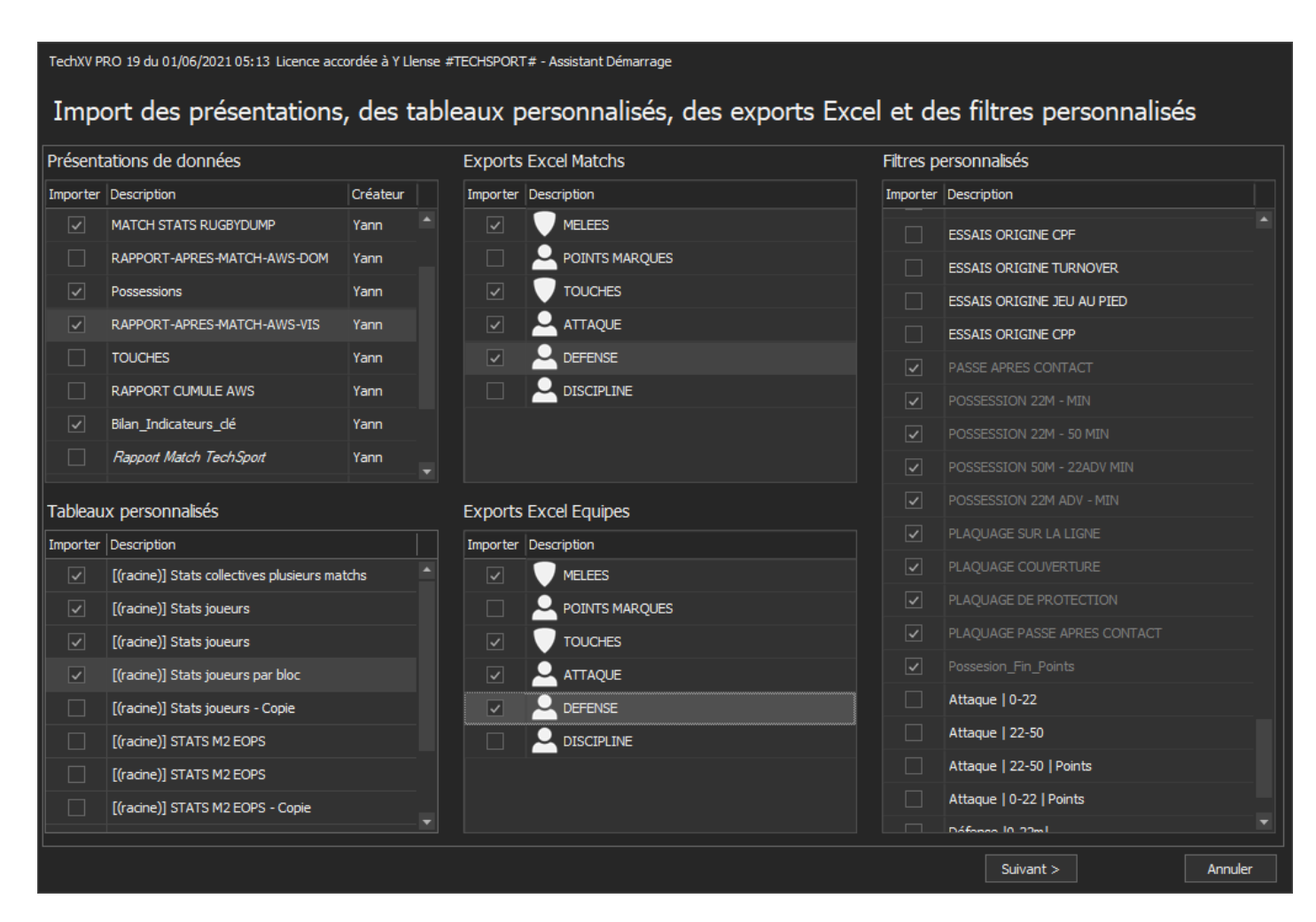

Les filtres personnalisés utilisés par l'objet sélectionné sont automatiquement ajoutés.

Pour sélectionner tous les objets d'un même type, vous pouvez double-cliquer sur l'**entête de la** colonne Importer.

#### Importer des panels de séquençage et des évènements caractérisés

# Avant de commencer

Lorsque vous sélectionnez un panel de séquençage, **l'Assistant Démarrage** coche automatiquement le ou les **Evènements caractérisés** utilisés dans ce panel.

1. Importer des panels de séquençage 2021

| TechXV PRO 19 du 01/06/2021 05:13 Licence accordée à Y Llense #TECHSPORT # - Assistant Démarrage |          |                 |          |   |          |                            |             |           |         |  |  |  |  |           |  |  |
|--------------------------------------------------------------------------------------------------|----------|-----------------|----------|---|----------|----------------------------|-------------|-----------|---------|--|--|--|--|-----------|--|--|
| Import des panels de séquençage et des événements caractérisés                                   |          |                 |          |   |          |                            |             |           |         |  |  |  |  |           |  |  |
|                                                                                                  | Panels o | le séquençage   |          | I | Evénen   | nents caractérisés         |             |           |         |  |  |  |  |           |  |  |
|                                                                                                  | Importer | Libellé         | Créateur |   | Importer | Libellé                    |             |           |         |  |  |  |  |           |  |  |
|                                                                                                  |          | COLLECTIF       | Yann     |   |          | Mêlées Coups francs obtenu | IS          |           |         |  |  |  |  |           |  |  |
|                                                                                                  |          | COLLECTIF TOTAL | Yann     |   |          | Mêlées Pénalités obtenues  |             |           |         |  |  |  |  |           |  |  |
|                                                                                                  |          | DEFENSE         | Yann     |   |          | PLAQUAGE BLOCAGE           |             |           |         |  |  |  |  |           |  |  |
|                                                                                                  |          | LA DEFENSE      | Yann     |   |          | PLAQUAGE EN AVANCANT       |             |           |         |  |  |  |  |           |  |  |
|                                                                                                  |          | Panel TECHXV    | Yann     |   |          | PLAQUAGE RECUPERATEUR      |             |           |         |  |  |  |  |           |  |  |
|                                                                                                  |          |                 |          |   |          | PLAQUAGE SUBI              |             |           |         |  |  |  |  |           |  |  |
|                                                                                                  |          |                 |          |   |          | RAJ DEBOUT-                |             |           |         |  |  |  |  |           |  |  |
|                                                                                                  |          |                 |          |   |          | RAJ DEBOUT +               |             |           |         |  |  |  |  |           |  |  |
|                                                                                                  |          |                 |          |   |          |                            |             |           |         |  |  |  |  | RAJ SOL - |  |  |
|                                                                                                  |          |                 |          |   |          | RAJ SOL PLUS               |             |           |         |  |  |  |  |           |  |  |
|                                                                                                  |          |                 |          |   |          | RUCK JAUNE                 |             |           |         |  |  |  |  |           |  |  |
|                                                                                                  |          |                 |          |   |          | RUCK LENT PASSE            |             |           |         |  |  |  |  |           |  |  |
|                                                                                                  |          |                 |          |   |          | RUCK RAPIDE PASSE          |             |           |         |  |  |  |  |           |  |  |
|                                                                                                  |          |                 |          |   |          | RUCK RAPIDE PICK           |             |           |         |  |  |  |  |           |  |  |
|                                                                                                  |          |                 |          |   |          | RUCK RAPIDE PICK AND GO    |             |           |         |  |  |  |  |           |  |  |
|                                                                                                  |          |                 |          |   |          | RUCK ROUGE                 |             |           |         |  |  |  |  |           |  |  |
|                                                                                                  |          |                 |          |   |          | RUCK VERT                  |             |           |         |  |  |  |  |           |  |  |
|                                                                                                  |          |                 |          |   |          |                            |             |           |         |  |  |  |  |           |  |  |
|                                                                                                  |          |                 |          |   |          |                            |             |           |         |  |  |  |  |           |  |  |
|                                                                                                  |          |                 |          |   |          |                            | < Précédent | Suivant > | Annuler |  |  |  |  |           |  |  |

2. Cliquez sur chaque **case à cocher** de la colonne **Importer** de la liste **Panels de Séquençage.** Les **Evènements caractérisés** présents dans le Panel sélectionné sont automatiquement cochés et les lignes inactives.

| TechXV PRO 19 du 01/06/2021 05:13 Licence accordée à Y Llense #TECHSPORT# - Assistant Démarrage |                             |         |  |  |  |  |  |  |
|-------------------------------------------------------------------------------------------------|-----------------------------|---------|--|--|--|--|--|--|
| Import des panels de séquençage et des événements caractérisés                                  |                             |         |  |  |  |  |  |  |
| Panels de séquençage                                                                            | Evénements caractérisés     |         |  |  |  |  |  |  |
| Importer Libellé Créateur                                                                       | Importer Libellé            |         |  |  |  |  |  |  |
| COLLECTIF Yann                                                                                  | Mêlées Coups francs obtenus |         |  |  |  |  |  |  |
| ✓ DEFENSE Yann                                                                                  | Mêlées Pénalités obtenues   |         |  |  |  |  |  |  |
| ✓ Séquençage Perso Yann                                                                         | PLAQUAGE BLOCAGE            |         |  |  |  |  |  |  |
|                                                                                                 | PLAQUAGE EN AVANCANT        |         |  |  |  |  |  |  |
|                                                                                                 | PLAQUAGE RECUPERATEUR       |         |  |  |  |  |  |  |
|                                                                                                 | PLAQUAGE SUBI               |         |  |  |  |  |  |  |
|                                                                                                 | RAJ DEBOUT-                 |         |  |  |  |  |  |  |
|                                                                                                 | RAJ DEBOUT +                |         |  |  |  |  |  |  |
|                                                                                                 | RAJ SOL -                   |         |  |  |  |  |  |  |
|                                                                                                 | RAJ SOL PLUS                |         |  |  |  |  |  |  |
|                                                                                                 | RUCK JAUNE                  |         |  |  |  |  |  |  |
|                                                                                                 | RUCK LENT PASSE             |         |  |  |  |  |  |  |
|                                                                                                 | RUCK RAPIDE PASSE           |         |  |  |  |  |  |  |
|                                                                                                 | RUCK RAPIDE PICK            |         |  |  |  |  |  |  |
|                                                                                                 | RUCK RAPIDE PICK AND GO     |         |  |  |  |  |  |  |
|                                                                                                 | RUCK ROUGE                  |         |  |  |  |  |  |  |
|                                                                                                 | RUCK VERT                   |         |  |  |  |  |  |  |
|                                                                                                 |                             |         |  |  |  |  |  |  |
|                                                                                                 |                             |         |  |  |  |  |  |  |
|                                                                                                 | < Précédent Suivant >       | Annuler |  |  |  |  |  |  |

Pour sélectionner tous les Panels, vous pouvez double cliquer sur l'entête de la colonne **Importer** de la liste Panels de séquençage.

#### Importer des Evènements caractérisés 2021

1. Cliquez directement sur chaque case à cocher de la colonne Importer de la liste Evènements caractérisés.

| TechXV PRO 19 du 01/06/2021 05: 13 Licence accordée à Y Llense #TECHSPORT # - Assistant Démarrage |                  |          |              |                             |         |  |  |  |
|---------------------------------------------------------------------------------------------------|------------------|----------|--------------|-----------------------------|---------|--|--|--|
| Panels (                                                                                          |                  |          | Evénem       | vents caractérisés          |         |  |  |  |
| Importer                                                                                          | Libellé          | Créateur | Importer     | Libellé                     |         |  |  |  |
|                                                                                                   | COLLECTIF        | Yann     |              | Mêlées Coups francs obtenus |         |  |  |  |
| <b>v</b>                                                                                          | DEFENSE          | Yann     |              | Mêlées Pénalités obtenues   |         |  |  |  |
|                                                                                                   | Séquençage Perso | Yann     | ~            | PLAQUAGE BLOCAGE            |         |  |  |  |
|                                                                                                   |                  |          | ✓            | PLAQUAGE EN AVANCANT        |         |  |  |  |
|                                                                                                   |                  |          | $\checkmark$ | PLAQUAGE RECUPERATEUR       |         |  |  |  |
|                                                                                                   |                  |          | $\checkmark$ | PLAQUAGE SUBI               |         |  |  |  |
|                                                                                                   |                  |          |              | RAJ DEBOUT-                 |         |  |  |  |
|                                                                                                   |                  |          |              | RAJ DEBOUT +                |         |  |  |  |
|                                                                                                   |                  |          |              | RAJ SOL -                   |         |  |  |  |
|                                                                                                   |                  |          |              | RAJ SOL PLUS                |         |  |  |  |
|                                                                                                   |                  |          | ✓            | RUCK JAUNE                  |         |  |  |  |
|                                                                                                   |                  |          |              | RUCK LENT PASSE             |         |  |  |  |
|                                                                                                   |                  |          |              | RUCK RAPIDE PASSE           |         |  |  |  |
|                                                                                                   |                  |          |              | RUCK RAPIDE PICK            |         |  |  |  |
|                                                                                                   |                  |          |              | RUCK RAPIDE PICK AND GO     |         |  |  |  |
|                                                                                                   |                  |          | ✓            | RUCK ROUGE                  |         |  |  |  |
|                                                                                                   |                  |          |              | RUCK VERT                   |         |  |  |  |
|                                                                                                   |                  |          |              |                             |         |  |  |  |
|                                                                                                   |                  |          |              |                             | Arridan |  |  |  |
|                                                                                                   |                  |          |              | < Precedent Suivant >       | Annuler |  |  |  |

Pour sélectionner tous les évènements caractérisés, double-cliquez sur l'entête de la **colonne Importer**.

2. Cliquez sur **Suivant**.

#### Améliorations et corrections de la version précédente

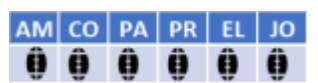

- <u>Divers</u>
- Fiche match
- Fichiers vidéo
- Listes déroulantes
- Modèles classeur Excel
- <u>Séquençage de match</u>

#### **Divers**

#### 1. Aide

Nouveau menu qui permet d'accéder directement aux aides, à l'assistance , aux mises à jour, à la libération de licence...

| -41                     |                                  |                         |                       | TechXV                     | ELITE 20 du 2             | 3/06/2022 02          | 2:05 - Licence accord | lée à Yann LLENSE | #TECHSPORT# |
|-------------------------|----------------------------------|-------------------------|-----------------------|----------------------------|---------------------------|-----------------------|-----------------------|-------------------|-------------|
| <b>I</b> -              | Accueil I                        | Match                   | Equipe                | Joueu                      | r Entra                   | ainement              | Statistiques          | Aide              |             |
| Aide hors<br>ligne {F1} | Aide en Tutoriels<br>ligne vidéo | Assistance<br>technique | Libérer la<br>licence | Télécharger<br>mise à jour | TechSport<br>sur le web ~ | A propos<br>de TechXV |                       |                   |             |

#### 2. Bilan joueur

Correction de l'erreur en cas d'essai de pénalité attribué à un joueur.

#### 3. Classeur Excel Utilisation des joueurs :

- Prise en compte du temps de jeu réel des matchs pour les calculs de % de disponibilité et d'utilisation;
- Suppression des feuilles inutilisés.

#### 4. Fenêtre Mouvements et cartons

Augmentation du nombre de joueurs des listes déroulantes Modification des mouvements.

#### 5. Fenêtre Création automatique

Augmentation du nombre de lignes dans les grilles joueurs.

#### 6. Filtrer les matchs

#### 2 listes supplémentaires : Lieu du match et Résultat.

| Tiltre des  | rencontres                       | _ |   | × |
|-------------|----------------------------------|---|---|---|
| Compétition | ♀ Toutes                         |   | Ŧ |   |
| Lieu        | Tous ~ Résultat Tous             |   | Ŧ |   |
| Date début  | 01/05/2022 - Date fin 05/06/2022 |   | - | 出 |

#### Listes déroulantes Équipe

Harmonisation de la rubrique affichée : Club

Equipe 👮 Hyères-Carqueiranne - Equipe 1 🛛 📼 👻

# Tableaux de bord TechXV

Affichage du nom complet du club dans les titres.

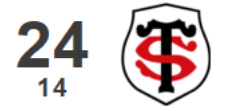

Stade Toulousain - Union Bordeaux Bègles Top14 - 1/2 Finale 19/06/2021 Lille

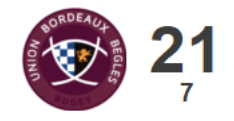

#### Fiche Match

#### 1. Renseignement automatique du Lieu et du Stade

L'assistant match remplira automatiquement les rubriques **Lieu** et **Stade** avec les valeurs enregistrées dans la fiche équipe.

# 2. Comment l'utiliser ?

Complétez la fiche équipe avec le nom du stade pour en bénéficier.

#### **Fichiers vidéo**

La fenêtre **Fichiers vidéo** permet d'associer ou de modifier le(s) angles de vue associé(s) à une Fiche Match. Il permet aussi d'indiquer le côté des équipes au coup d'envoi.

A partir de TechXV PRO, il est possible d'associer jusqu'à 4 angles de vue par période.

Avec la prise en compte des prolongations et de la séance de tirs au but, cela fait beaucoup de lecteurs vidéo à charger dans la fenêtre.

Nous avons donc décider d'optimiser la fenêtre Fichiers vidéo et de la simplifier. Les lecteurs vidéo ne se chargent à l'écran que s'ils sont nécessaires.

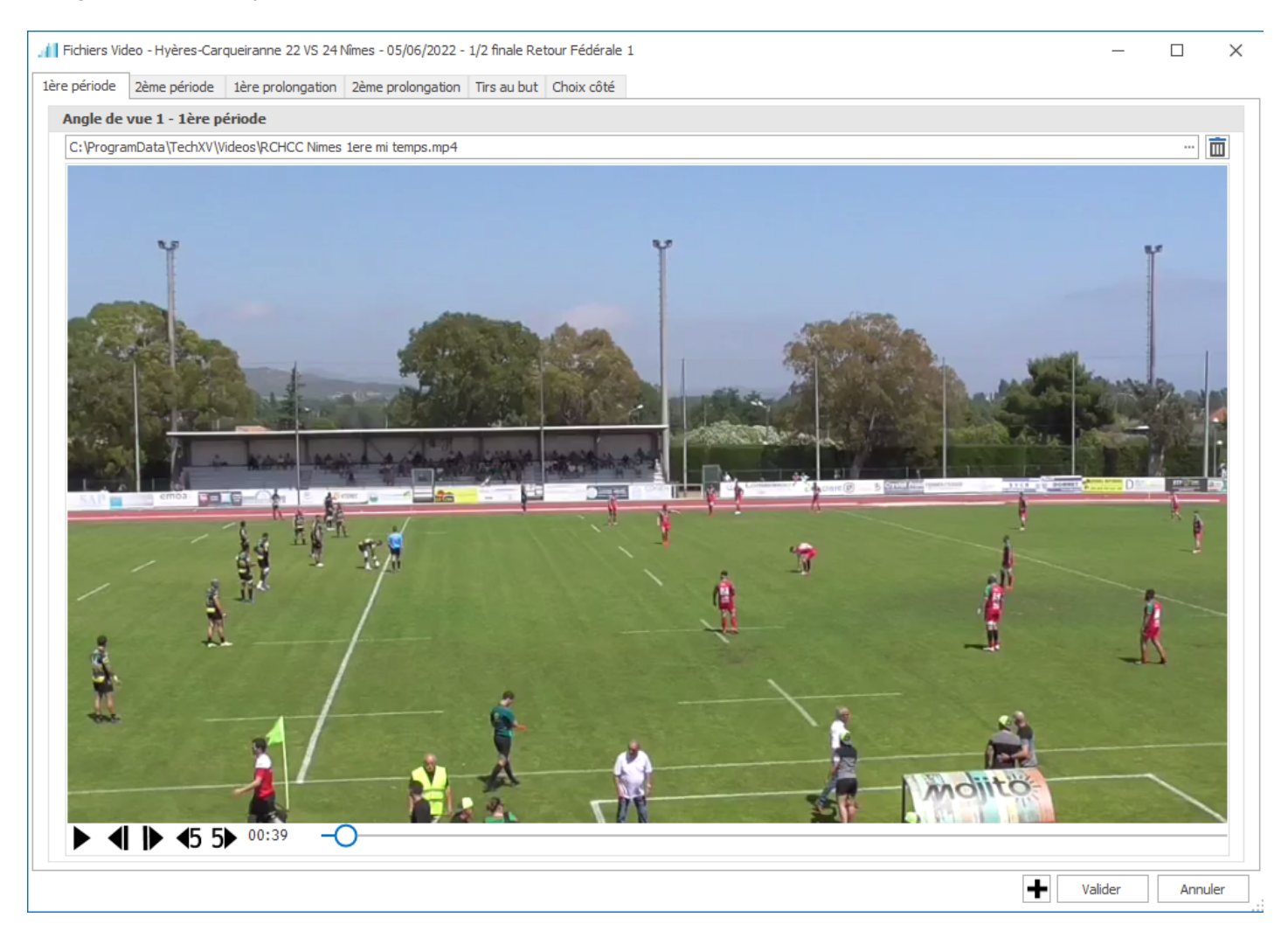

#### Comment l'utiliser ?

1ère période - Affichez le(s) lecteur(s) pour la ou les vidéos de la 1ère période.
2ème période - Affichez le(s) lecteur(s) pour la ou les vidéos de la 2ème période.
1ère prolongation - Affichez le(s) lecteur(s) pour la ou les vidéos de la 1ère prolongation.
2ème prolongation - Affichez le(s) lecteur(s) pour la ou les vidéos de la 2ème prolongation.
Tirs au but - Affichez le(s) lecteur(s) pour la ou les vidéos des tirs au but.
Choix côté - Affichez l'onglet pour indiquer le côté du terrain ou va évoluer l'équipe locale en 1ère période.

| Angle de vue 2 - 1ère période                             |   |       |
|-----------------------------------------------------------|---|-------|
| Double diquez dans la zone de texte pour choisir la vidéo | - | Doubl |

Double cliquez pour

sélectionner un fichier vidéo.

■ - Effacez le contenu de la zone de texte fichier vidéo.

- Déplacez vous sur la vidéo jusqu'au coup d'envoi de la période.

+ - Ajoutez un nouveau lecteur vidéo, dans l'onglet actif, pour associer un angle de vue supplémentaire.

- Supprimez le dernier angle de vue actif.

Valider - Enregistrez les modifications et fermez la fenêtre Fichiers vidéo.

**Annuler** - Fermez la fenêtre Fichiers vidéo sans enregistrer les modifications

X - Fermez la fenêtre Fichiers vidéo sans enregistrer les modifications.

#### En pratique

#### Comment ajouter un angle de vue ?

- 1. Cliquez sur 🕈 pour ajouter un nouvel angle de vue.
- 2. Sélectionnez un fichier pour la 1ère période.
- Cliquez sur l'onglet **2ème période**.
   Sélectionnez un fichier pour la 2ème période.
- 5. Cliquez sur Valider pour sauvegarder les modifications.

#### Comment supprimer un angle de vue ?

- 1. Cliquez sur 🗖 pour effacer l'association du fichier vidéo du dernier angle de vue ajouté.
- 2. Cliquez sur l'onglet de l'autre période.
- 3. Cliquez sur **—** pour effacer l'association du fichier vidéo.
- 4. Cliquez sur Valider pour sauvegarder les modifications.

#### Paramétrage des Listes déroulantes

#### 1. Division

Création de la Nationale 2

#### 2. Compétition

- Ajout du logo de la compétition
- Mise à jour des intitulés...

| <b>*</b>                | Paramétrage des listes |             | $\times$ |
|-------------------------|------------------------|-------------|----------|
| ⊡- Général              | Actif Libellé          | Famille     |          |
| Division<br>Compétition | V Top14                | Championnat | *        |
| Type d'équipe           | V Pro D2               | Championnat |          |
| Journée                 | 🗸 🗾 Nationale          | Championnat |          |
| Pays                    | V Inationale 2         | Championnat |          |
| Périodes                | ✓ 🥖 Fédérale 1         | Championnat |          |
| t. Match                | ✓ 🚀 Fédérale 2         | Championnat |          |
| ⊕- Joueur               | 🔽 🔣 Fédérale 3         | Championnat |          |
| ⊡Entrainement           | 🗌 🛷 Elite 1 Féminine   | Championnat |          |
|                         | 🥑 Elite 2 Féminine     | Championnat |          |

#### 3. Journée

- Activation automatique des barrages, des 1/16, 1/8, 1/4 Aller- Retour...
- Création de l'Access Match

#### Modèles classeur Excel

#### Ajout de colonne

Les filtres personnalisés basés sur les rôles peuvent être intégrés dans les feuilles des modèles de classeurs Excel.

#### Séquençage de match

#### 1. Stats Séquence de jeu et Possession de balle

Enregistrement de la conservation, de la perte ou de la récupération du ballon lors de la phase de remise en jeu pour les séquences de jeu et les possessions.

Lors de l'enregistrement d'une séquence de jeu ou d'une possession de balle, nous complétons la rubrique **Origine** par les nouveaux critères ajoutés à la bibliothèque 2022 : **Conservé(e)**, **perdu(e)**, **récupéré(e)**.

La stat vidéo d'une possession indique donc : Touche France conservée ou volée .... La stat vidéo d'une séquence de jeu indique donc : Coup d'envoi France conservé ou perdu...

#### 2. Fin d'action sanctionnée par une mêlée

Nous avons rajouté mêlée obtenue et mêlée concédée dans la table Fin d'action.

Cette information est renseignée lors du séquençage.

Il sera ainsi possible de faire des recherches, de créer des filtres, d'avoir des stats sur les actions se terminant par une mêlée.

#### **Bibliothèque : Evènements, critères, rôles et filtres**

La bibliothèque des évènements et des critères livrés avec le logiciel s'enrichit pour vous permettre d'aller plus loin dans vos analyses sans rallonger ou complexifier la mise en place du logiciel TechXV.

la fenêtre **Paramétrage des évènements et des rôles** permet de modifier, compléter, activer ou rendre inactif l'ensemble des items.

#### Rappel sur les rôles

Lorsqu'une action implique plusieurs joueurs en attaque et/ou en défense et que vous souhaitez les identifier pour leur enregistrer une statistique liée à l'évènement, vous devez utiliser une stat rôle de participant.

Une stat rôle hérite des propriétés de la stat évènement liée sans avoir besoin de les ressaisir. Vous pourrez ainsi afficher une stat vidéo d'un évènement en filtrant sur le rôle, ses critères ou les critères de l'évènement lui même.

Exemple : Porteur de balle dans un ruck à libération rapide , pick and go, dans la zone 0-22m.

#### Filtres TechXV

De nouveaux filtres TechXV sont disponibles. Ils exploitent les données de deux thèmes : le temps de jeu effectif des joueurs et les possessions de balle.

- Evènements et critères
- <u>Rôles de participants</u>
- Filtres TechXV

#### **Evènements et critères**

#### **Evènements**

#### Sortie de camp

#### Critères

• Séquence de jeu Critères 1 - Gain remise en jeu : Conservé(e), perdu(e), volé(e), récupéré(e)

#### • Possession

Critères 1 - **Gain remise en remise** : Conservé(e), perdu(e), volé(e), récupéré(e); Critères 2 - **Zone remise en jeu** : 0-22m, 22m-50m, 50m-22 adv, 22 adv; Critères 3 - **Phases** : 1, 2, 3, 4, 5, 6, 7, 8, 9, 10, 11 et +; Critères 4 - **Occasions** : Entrée dans les 22m adv, Entrée dans les 5m adv.

#### • Touche

Critères 1 - **Nb de joueurs** : 8+1, 8, 7+1, 6+1, 5+1, 4+1, 3+1, 2+1, Autre; Déplacement du critère 2 - Rapide en critère 1; Déplacement des critères 3 en critères 4 : Passe 9, Course 9, Jeu au pied, Lancer pas droit, Autre; Critères 4 - **Sortie** : Déviation, Libération, Maul, Autre; Critères 5 : Large, Zone 10, Fermé.

#### • Mêlée

Déplacement de certains critères 2 en critères 3 : Large, Zone 10, Fermé

#### • Renvoi En-but

Critères 1 - **Type** : Classique, 4 - 4, Rapide, Autre; Critères 2 - **Distance** : Court, Moyen, Long; Critères 3 - **Zone** : Gauche, Milieu, Droite.

#### Ruck

Critères 3 - **Vitesse** : 0-3 secs, 3-6 secs, 6 secs et +, Arrêt de l'action; Critères 4 - **Participants** : 1, 2, 3, 4, 5, 6 et +.

Franchissement

Critères 1 - Phases : 1er temps, 2 et +

#### • Récupération

Critères 1 - **Type** : Jeu au pied, Interception, Arrachage, Ruck, Maul, Remise en jeu, Autre

#### • Sortie de camp

Critères 1 - Forme : A la main, Au pied

#### • Points

Tir au but

#### Rôles de participants

#### Disponibles par défaut :

**Assistant** - Joueur de l'équipe en défense qui vient aider le plaqueur.

**Contreur** - Joueur de l'équipe en défense qui saute sur lancer adverse.

Lanceur - Talonneur de l'équipe qui remet en jeu.

**Porteur de balle** - Joueur de l'équipe attaquante qui est plaqué et à l'origine du ruck.

**Pousseur** - Joueur de 1ère ligne (pilier et talonneur) aussi bien de l'équipe en attaque que celle en défense.

**Sauteur** - Joueur de l'alignement de l'équipe qui remet en jeu et qui capte ou essaye de capter le ballon. **Soutien Def** - Joueur de l'équipe en défense qui vient au soutien du plaqueur dans un ruck.

Soutien Off - Joueur de l'équipe en attaque qui vient au soutien du porteur de balle dans un ruck.

#### Modélisation d'évènements avec association automatique des rôles correspondants

#### Mêlée :

Pousseur : Joueur de l'équipe qui remet en jeu, postes associés : Pilier (1,3) et Talonneur (2) Pousseur : Joueur de l'équipe en défense, postes associés : Pilier (1,3) et Talonneur (2)

#### Touche

Lanceur : Équipe qui remet en jeu, poste associé - Talonneur (2) Sauteur : Joueur de l'équipe qui remet en jeu Contreur : Joueur de l'équipe en défense

#### Ruck

Porteur de balle : Joueur de l'équipe en attaque Soutien Off : Joueur de l'équipe en attaque Soutien Def : Joueur de l'équipe en défense

#### Plaquage

Assistant : Joueur de l'équipe en défense

#### La modélisation est utilisée pour

Créer automatiquement les stats de rôles liées à un poste spécifique et indiquer le(s) joueur(s) correspondant;

Créer automatiquement l'enregistrement de la stat rôle. Pour le valider, il suffit d'indiquer manuellement le joueur.

#### Comment l'utiliser ?

Générer automatiquement les rôles depuis la fenêtre Édition des stats et des rôles

#### **Filtres TechXV**

#### 1. Nouveaux filtres TechXV :

- Temps de jeu effectif du joueur MT1
- Temps de jeu effectif du joueur MT2
- Temps de jeu effectif du joueur en attaque
- Temps de jeu effectif du joueur en défense
- Temps de jeu effectif du joueur en attaque MT1
- Temps de jeu effectif du joueur en attaque MT2
- Temps de jeu effectif du joueur en défense MT1
- Temps de jeu effectif du joueur en défense MT2
- Temps de jeu effectif du match
- Possessions dans 22m : Toutes les possessions qui démarre dans les 22m
- Possessions dans 22m 50m : Toutes les possessions qui démarre entre les 22m et les 50m
- Possessions dans 50m 22m adv : Toutes les possessions qui démarre entre les 50m et les 50m adv
- Possessions dans 22m adv : Toutes les possessions qui démarre dans les 22m adv

## 2. Nouveaux noms de filtres TechXV

#### TechXV 19

## TechXV 20

• Durée des possessions -> Temps effectif en attaque • Durée des possessions adv -> Temps effectif en défense • Durée des possessions MT 1 -> Temps effectif en attaque MT1 • Durée des possessions MT 1 adv -> Temps effectif en défense MT1 • Durée des possessions MT 2 -> Temps effectif en attaque MT2 • Durée des possessions MT 2 adv Temps effectif en défense MT2 ->

# Clip vidéo

- <u>Remplacer la source audio du clip vidéo</u>
- <u>Créer un clip de lecture avec deux angles de vue côte à côte</u>

Remplacer la source audio d'un clip vidéo

La fenêtre **Création de clip** autorise le remplacement de la source audio des fichiers vidéo par un fichier audio autonome.

L'application gère automatiquement les durées des pistes vidéo et audio :

Durée vidéo égale à la durée de l'audio - rien à faire

**Durée vidéo supérieure à la durée de l'audio** - possibilité de sélectionner un fichier audio supplémentaire ou d'activer la fonction de lecture en boucle.

**Durée audio supérieur à la durée de la vidéo** - l'application ajuste automatiquement la durée de l'audio et la durée du fichier vidéo.

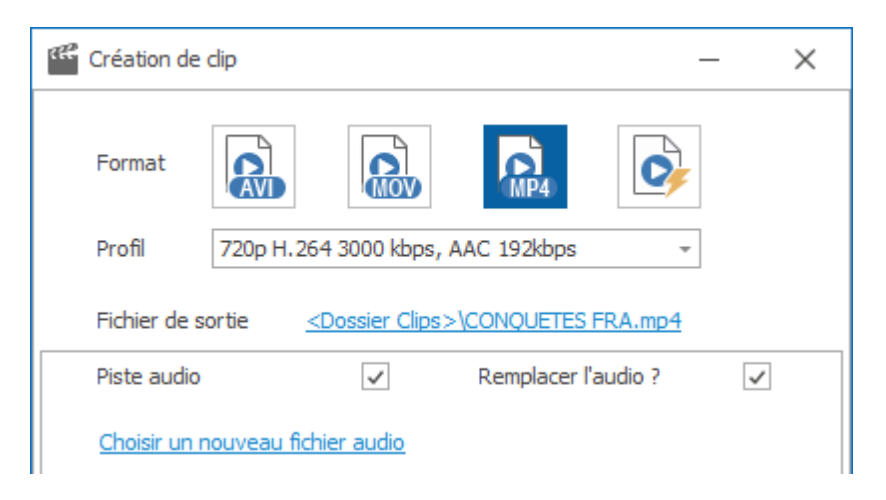

#### Comment l'utiliser ?

**Piste audio** - Si cochée, l'option **Remplacer l'audio ?** est visible, sinon elle est masquée. **Remplacer l'audio ?** - Si cochée, le lien <u>Choisir un nouveau fichier audio</u> est visible. <u>Choisir un nouveau fichier audio</u> - Cliquez pour sélectionner un fichier audio mp3 ou wav.

Image: - Cliquez pour supprimer le dernier fichier audio associé.

- Cliquez pour mettre le dernier fichier audio en boucle.

| Création de clip     |                                            |                     | —            | × |  |  |  |  |  |
|----------------------|--------------------------------------------|---------------------|--------------|---|--|--|--|--|--|
| Format               |                                            |                     |              |   |  |  |  |  |  |
| Profil 72            | Profil 720p H.264 3000 kbps, AAC 192kbps - |                     |              |   |  |  |  |  |  |
| Fichier de sortie    | <u><dossier clips<="" u=""></dossier></u>  | >\CONQUETES FRA.mp  | <u>4</u>     |   |  |  |  |  |  |
| Piste audio          | ~                                          | Remplacer l'audio ? | $\checkmark$ |   |  |  |  |  |  |
| <u>C:\ProgramDat</u> | C:\ProgramData\TechXV\Audio\test.mp3       |                     |              |   |  |  |  |  |  |

#### Créer un clip de lecture avec 2 angles de vue côte à côte

La fenêtre **Création de clip** gère automatiquement la création d'un clip vidéo avec un clip de lecture ayant deux angles de vues associés.

#### Comment faire ?

Tout est automatique !

Vous devez juste vous assurer que les fichiers vidéo de chacun des clips de lecture sont bien présents dans le répertoire vidéo.

Essayez dans la mesure du possible d'associer des fichiers vidéo au caractéristiques similaires ou avec peu de différence en terme de format, résolution, nombre d'images, débits...

 $(\mathbf{I})$ 

L'option **Transition** entre les clips de lecture est désactivée dès lors que certains clips de lecture ont plusieurs angles de vue.

De même, il n'est pas possible d'utiliser la fonction d'encodage rapide (fusion des clips de lecture) ! Enfin, pour l'instant les vitesses spécifiques enregistrées ne sont pas prises en compte.

# Éditer des stats et des rôles

- Afficher durée réelle de l'action
- Afficher coordonnées, distance et gain terrain
- Localiser une tentative de but en 3D
- <u>Générer automatiquement des critères pour les rucks et les possessions de balle</u>
- <u>Générer automatiquement des rôles</u>

#### Affichage durée réelle action

Les fenêtres **Édition des stats et des rôles** et **Édition des stats** affiche désormais la durée réelle de l'action.

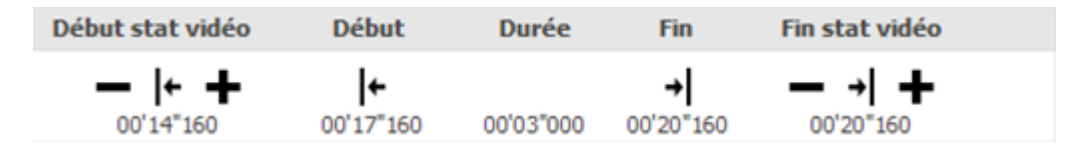

#### Quelques exemples d'utilisation :

Le temps de jeu effectif du match; La durée de possession de balle de chacune des équipes; Le temps de combat en mêlée; La vitesse de libération d'un ruck; De manière plus générale, la durée réelle de chaque action.

#### Comment la renseigner

Cliquez sur les icônes **Début**  $| \leftarrow$  et **Fin**  $\rightarrow |$ .

#### Affichage Distance, Gain terrain

Les fenêtres **Édition des stats et des rôles** et **Édition des stats** affiche désormais les coordonnées, la distance et le gain terrain d'une statistique.

Les coordonnées sont toujours exprimées par rapport à l'équipe associée à la statistique.

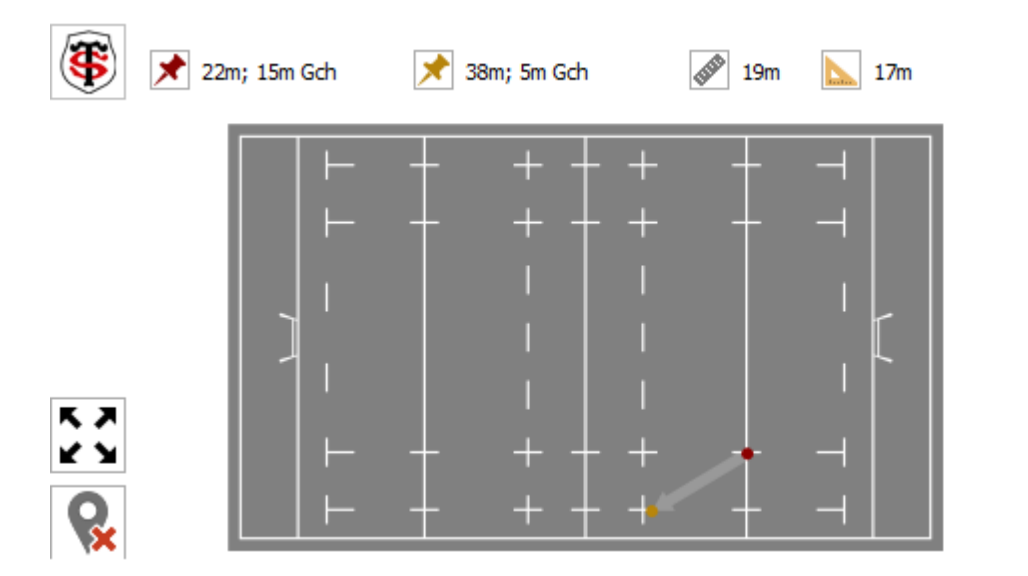

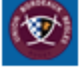

#### Elles sont utilisées pour visualiser instantanément :

🗡 Les coordonnées de l'action sur le terrain ou les points de départ 🗡 et d'arrivée 🗡 ;

La distance entre le point d'origine et le point d'arrivée;

Le gain de terrain ou les mètres gagnées;

#### Comment utiliser le terrain ?

Cliquez gauche pour localiser l'action ou le point de départ X. Cliquez droit pour localiser le point d'arrivée X. page 25 / 87

#### Localiser une tentative de but en 3D

#### Avant de commencer

La fenêtre **Édition des stats et des rôles** permet de localiser la tentative de but en 3D. C'est à dire que vous pouvez indiquer la position du ballon lorsqu'il franchit la ligne d'en-but.

#### Le contrôle image Poteaux

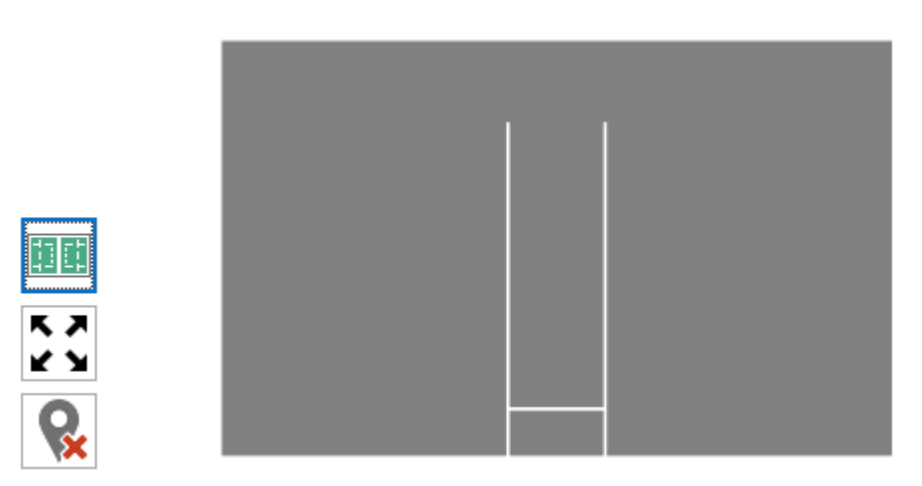

#### Il est utilisé pour

Enregistrer les coordonnées du ballon lorsqu'il franchit la ligne d'en-but; Effacer les coordonnées en cas d'erreur.

#### **Comment l'utiliser ?**

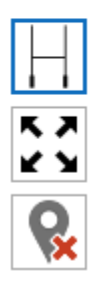

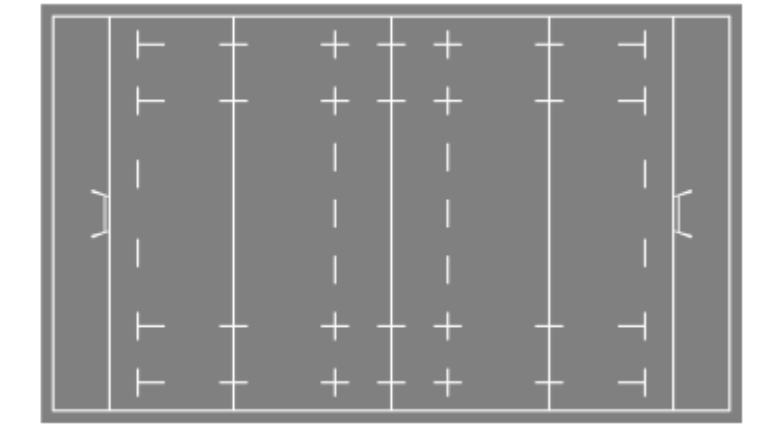

 $\vdash$  Cliquez pour afficher le contrôle poteau.

Cliquez pour agrandir le contrôle et être plus précis.

😪 Cliquez pour effacer la localisation.

#### Localiser la position du ballon dans l'axe des poteaux

- 1. Cliquez sur H.
- 2. Cliquez sur l'image pour localiser la position du ballon dans l'axe vertical.

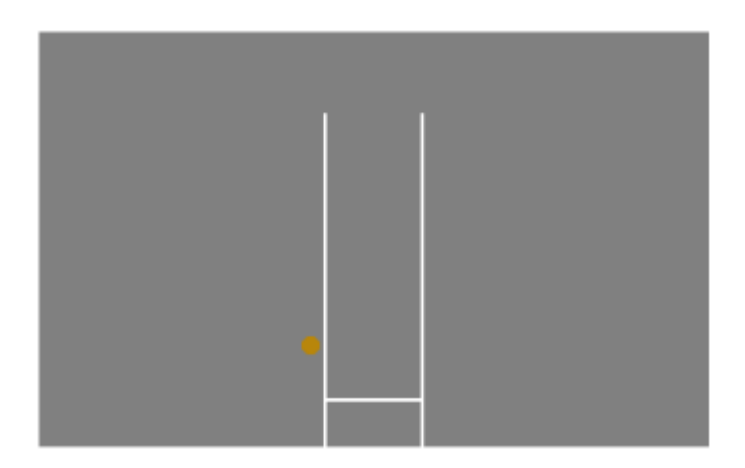

# Effacer la localisation

Cliquez sur 😪.

# Exploiter les données saisies

L'éditeur de présentation de données propose un objet Poteaux similaire au terrain de localisation.

#### Génération automatique des critères

La boîte de dialogue **Affecter des critères automatiquement** permet de compléter certaines statistiques évènement avec des critères calculés à partir de votre saisie.

| Affecter des critères automatiquement                                                   | × |
|-----------------------------------------------------------------------------------------|---|
| Les événements et les critères doivent être actifs pour que le traitement soit réalisé. |   |
| Ruck                                                                                    |   |
| Durée du ruck                                                                           |   |
| Nombre de participants (rôles) par ruck                                                 |   |
| Possession                                                                              |   |
| Zone début de possession                                                                |   |
| Nombre de phases (ruck ou maul)                                                         |   |
| Occasion créée                                                                          |   |
|                                                                                         |   |
|                                                                                         |   |
|                                                                                         |   |
| Valider Annuler                                                                         | , |

#### Elle est utilisée pour :

Compléter la description des rucks; Compléter la description des possessions de balle.

#### Comment l'utiliser ?

# . 🖉

1. Commencez par cliquer sur war pour afficher le volet **Paramètres**.

- 2. Cliquez sur le lien <u>Traitements automatisés</u>. La boîte de dialogue **Affecter des critères automatiquement** s'affiche.
- 3. Activez les options des calculs à effectuer.
- 4. Cliquez sur Valider pour démarrer le traitement.

#### Ruck

- Activez l'option **Durée du ruck** pour renseigner le critère 3 - **Vitesse** - de l'évènement Ruck : **0-3** secs, **3-6** secs, **6** secs et +.

La valeur utilisée pour le calcul est la durée réelle de la statistique et non pas la durée de la stat vidéo.

- Activez l'option **Nombre de participants (rôles) par ruck** pour compléter le critère 4 - **Nb de participants -** de l'évènement Ruck.

Les rôles comptabilisés sont **Porteur de balle** et **Soutien Off** pour l'équipe à l'origine du ruck et **Soutien Déf** pour l'équipe en défense.

Attention, si vous enregistrez les participants pour les deux équipes, le calcul sera le nombre total de joueurs participants des deux équipes.

#### Possession

- Activez l'option **Zone début de possession** pour renseigner le critère 2 - **Zone** -de l'évènement Possession : **0-22m, 22m-50m, 50m-22 adv, 22 adv**. La valeur utilisée est le point de départ ou la localisation de la statistique possession.

- Activez l'option **Nombre de phases ( ruck ou maul)** pour renseigner le critère 3 - **Phase(s)** - de l'évènement Possession : 1, 2, 3, 4, 5, 6, 7, 8, 9, 10, 11 et +. Le calcul est basée sur le nombre d'évènements Ruck et Maul de la possession.

- Activez l'option **Occasion créée** pour compléter le critère 4 - **Occasion** - de l'évènement Possession : **Entrée dans les 22m adv, Entrée dans les 5m adv**.

#### Génération automatique des rôles

La boîte de dialogue Génération automatique des rôles et attribution d'évènement en fonction des **postes** permet d'ajouter et de compléter certaines statistiques particulières.

#### Elle est utilisée pour :

Ajouter les stats vidéo rôles de participants avec un poste pré défini; Exemple : Touche : Lanceur <-> talonneur, Mêlée : Pousseur <-> pilier, talonneur... Ajouter le joueur manquant pour compléter les stats vidéo des évènements avec un poste pré défini dont le joueur n'est pas renseigné. Exemple : Jeu au pied <-> demi d'ouverture, Passe <-> Demi de mêlée...

#### **Comment l'utiliser ?**

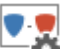

- pour afficher le volet **Paramètres**. 1. Commencez par cliquer sur
- 2. Cliquez sur le lien Générer les rôles et attribuer les évènements par poste pour l'équipe locale. La boîte de dialogue Génération automatique des rôles et attribution d'évènement en fonction des postes s'ouvre.
- 3. Le récapitulatif des stats vidéo qui vont être ajoutées s'affiche.
- 4. Cliquez sur Valider pour démarrer le traitement.

#### Liste des joueurs - Mode compact ou détaillé

#### Avant de commencer

Le chargement de la liste des joueurs dans le **ruban Joueur** peut paraître long sur certains ordinateurs anciens ou peu performants.

En effet, l'affichage de toutes les données (matchs joués, titularisations, temps de jeu, cartons, points marqués, détails des 5 derniers matchs) nécessite un traitement en temps réel.

Pour accélérer le chargement de cette fenêtre, vous avez la possibilité de sélectionner un mode d'affichage plus adapté aux anciens PC : Le mode compact. La liste affiche alors uniquement des informations contenus dans la fiche de chaque joueur.

#### Les différents modes d'affichage

- Mode détaillée
- Mode compact

Le contenu de la liste s'adapte en fonction du statut de l'équipe : Professionnelle ou amateur.

#### Comment changer le mode d'affichage ?

Cette option est disponible dans la fenêtre **Préférences utilisateur**.

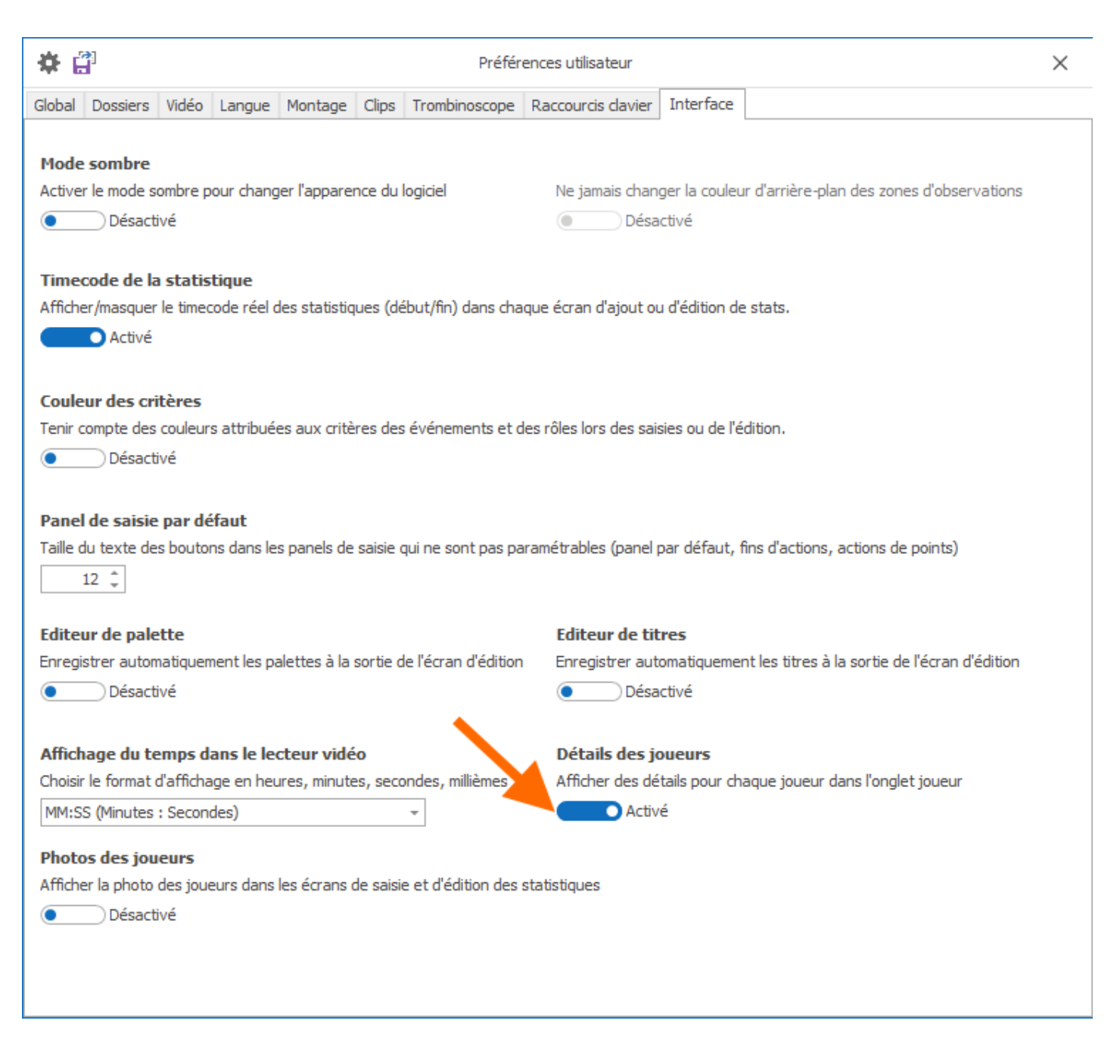

# Afficher les informations détaillées des joueurs dans le ruban Joueur.

- 1. Il faut choisir **Préférences utilisateur** depuis le menu **Fichier > Paramètres**.
- 2. Cliquez sur l'onglet **Interface**.
- 3. Activez Détails des joueurs pour conserver l'affichage habituel.

# Masquer les informations détaillées des joueurs dans le ruban Joueur.

- 1. Il faut choisir Préférences utilisateur depuis le menu Fichier > Paramètres.
- 2. Cliquez sur l'onglet **Interface**.
- 3. Désactivez **Détails des joueurs** pour afficher uniquement les informations de base et ainsi atteindre la liste plus rapidement.

# Mode détaillée

#### Guide nouveautés TechXV 2022 - v05.07.2022 18:00

| all                                                                                                    | TechXV PRO 2                                               | 0 du 28/04/2022 02:08 - Licence acco | rdée à Y | ann LLE | NSE #TE | CHSPOR | T#                | _               |          | >       | <        |
|----------------------------------------------------------------------------------------------------|------------------------------------------------------------|--------------------------------------|----------|---------|---------|--------|-------------------|-----------------|----------|---------|----------|
| I≣ • Accueil Match                                                                                                    | Equipe Joueur                                              | Entrainement Statistique             | s        |         |         |        |                   |                 |          |         | Ð        |
| 🏝 🏝 💷                                                                                                    |                                                            |                                      |          |         |         |        |                   |                 |          |         |          |
| Nouveau Saisie Bilan Bilan Jo<br>Joueur Effectif Joueur Entraine                                                                 | oueur Observations Export Excel du<br>ement des entraineme | bilan<br>ents                        |          |         |         |        |                   |                 |          |         |          |
|                                                                                                    | Joueur                                                     | _                                    |          |         |         |        |                   |                 |          |         | ^        |
| Equipe 🛞 Toulouse - Equipe Pro                                                                                                   |                                                            | *                                    |          |         |         |        |                   | Affichage       | Grille   |         | *        |
| Nom                                                                                                    | Prénom                                                     | Poste                                | Tps      | Tit.    | Remp.   | Pts    | 5 Derniers matchs | JIF             | FF   JIF | F Club  |          |
| АНКІ                                                                                                    | Pita                                                       | Centre                               | 80       | 1       |         |        | $\odot$           |                 |          |         | <b>^</b> |
| AINU'U                                                                                                    | David                                                      | Pilier                               |          |         | 1       |        | 1                 |                 |          |         |          |
| ALDEGHERI                                                                                                    | Dorian                                                     | Pilier                               |          |         |         |        |                   |                 | /        | ~       |          |
| ARNOLD                                                                                                    | Richie                                                     | 2e ligne                             |          |         |         |        |                   |                 |          |         |          |
| ARNOLD                                                                                                    | Rory                                                       | 2e ligne                             | 80       | 1       |         |        | 1                 |                 |          |         |          |
| BAILLE                                                                                                    | Cyril                                                      | Pilier                               | 41       | 1       |         |        | 1                 |                 | /        | ~       |          |
| BALES                                                                                                    | Alexi                                                      | Demi de mêlée                        |          |         | 1       |        | 1                 |                 | /        |         |          |
| BONNEVAL                                                                                                    | Arthur                                                     | Ailier                               |          |         |         |        |                   |                 | /        | ~       |          |
| BOUBILA                                                                                                    | Ian                                                        | Talonneur                            |          |         |         |        |                   |                 | /        | ~       |          |
| BRENNAN                                                                                                    | Joshua                                                     | 2e ligne                             |          |         |         |        |                   |                 |          |         |          |
| CHOCOBARES                                                                                                    | Santiago                                                   | Centre                               | 80       | 1       |         |        | 1                 |                 |          |         |          |
| Eléments : 59 NOM Joueur compatible avec l'échange - NOM Joueur non compatible avec l'échange Dossier vidéo actuel : C:\ProgramD |                                                            |                                      |          |         |         |        |                   | :\ProgramData\7 | TechXV   | \Videos |          |

# Mode compact

Équipe professionnelle - les colonnes Nom, Prénom et Poste sont complétées par les rubriques JIFF et JIFF Club.

| TechXV PRO 19 du 31/03/2022 12:48 - Licence accordée à Y Llense #TECHSPORT#                |                                          |                                   |          |           | ×    |
|--------------------------------------------------------------------------------------------|------------------------------------------|-----------------------------------|----------|-----------|------|
| 📳 Accueil Match Equipe Jo                                                                  | oueur Entrainement Statistiques          |                                   |          |           | 0    |
| 🏝 🏝 📰 💷                                                                                    |                                          |                                   |          |           |      |
| Nouveau Saisie Bilan Bilan Joueur Observations Ex<br>Joueur Effectif Joueur Entrainement d | port Excel du bilan<br>es entrainements  |                                   |          |           |      |
| Joueur                                                                                     |                                          |                                   |          |           | ^    |
| Equipe 🛞 Toulouse - Equipe Pro                                                             | *                                        |                                   |          |           |      |
| Nom                                                                                        | Prénom                                   | Poste                             | JIFF     | JIFF Club | )    |
| АНКІ                                                                                       | Pita                                     | Centre                            |          |           | -    |
| AINUU                                                                                      | David                                    | Pilier                            |          |           |      |
| ALDEGHERI                                                                                  | Dorian                                   | Pilier                            |          |           |      |
| ARNOLD                                                                                     | Richie                                   | 2e ligne                          |          |           |      |
| ARNOLD                                                                                     | Rory                                     | 2e ligne                          |          |           |      |
| AUSSET                                                                                     | Paul Arnaud                              | 3e ligne                          |          |           |      |
| AYELA                                                                                      | Enzo                                     | Talonneur                         |          |           |      |
| BAILLE                                                                                     | Cyril                                    | Pilier                            | ~        | ~         |      |
| BAINIVALU                                                                                  | Eto                                      | Centre                            |          |           |      |
| BALÈS                                                                                      | Alexis                                   | Demi de mêlée                     | ~        |           |      |
| BONNEVAL                                                                                   | Arthur                                   | Ailier                            |          |           | -    |
| Eléments : 63 NOM Joueur compatible avec l'échange -                                       | NOM Joueur non compatible avec l'échange | Dossier vidéo actuel : C:\Program | Data\Tec | hXV\Video | s :: |

Équipe amateur - les colonnes Nom, prénom et Poste sont complétées par les rubriques Type et numéro de licence.

#### Guide nouveautés TechXV 2022 - v05.07.2022 18:00

| .41                                                                                                    | TechXV PRO 19 du 31/03/2022 12:48 - Lice         | nce accordée à Y Llense #TECHSPORT# |                  | _           |            | × |
|----------------------------------------------------------------------------------------------------|--------------------------------------------------|-------------------------------------|------------------|-------------|------------|---|
| Image: Accueil     Match     Equipe       Image: Accueil     Match     Equipe       Image: Accueil     Image: Accueil     Image: Accueil       Image: Accueil     Image: Accueil     Image: Accueil | Joueur Entrainement Statis                       | tiques                              |                  |             |            | • |
| Equipe 2 Hyères-Carqueiranne - Equipe 1                                                                                                    |                                                  |                                     |                  |             |            | _ |
| BARTOLI                                                                                                    | Julien                                           | Poste<br>Demi de mêlée              | Licence          | Numero d    | e licence  | - |
| BEAUMONT                                                                                                    | Joachim                                          | 3e ligne                            |                  |             |            |   |
| BOUCHON                                                                                                    | Jocelyn                                          | Arrière                             |                  |             |            |   |
| BURTILA                                                                                                    | Costel                                           | Pilier                              |                  |             |            |   |
| CALAIS                                                                                                    | Jean-Francois                                    | Pilier                              |                  |             |            |   |
| CHARLIER                                                                                                    | Manuel                                           | 2e ligne                            |                  |             |            |   |
| CORDIER                                                                                                    | Raphael                                          | Ailier                              |                  |             |            |   |
| DAMIANI                                                                                                    | César                                            | 2e ligne                            |                  |             |            |   |
| DEFRANCE                                                                                                    | Théo                                             | Demi d'ouverture                    |                  |             |            |   |
| DUBIÉ                                                                                                    | Rémy                                             | Demi de mêlée                       |                  |             |            |   |
| DUMEZ                                                                                                    | Hubert                                           | Centre                              |                  |             |            | - |
| Eléments : 44 NOM Joueur compatible avec l'éc                                                                                                    | hange - NOM Joueur non compatible avec l'échange | Dossier vidéo a                     | actuel · C·\Proc | ramData\Ter | -bXV/Wideo |   |

#### Listes : Match, Equipe et Joueur - Mode liste ou tuiles

Les 3 rubans **Match Équipe** et **Joueur** qui affiche respectivement la liste des matchs filtrés (Compétition, Équipe et Journée), la liste des équipes (Division et Type d'équipe) et enfin la liste des joueurs d'une équipe ont un nouveau mode d'affichage.

C'est le **mode tuiles**, les lignes des grilles sont remplacées par des tuiles qui affiche les informations de manière plus graphique.

L'affichage classique en mode liste permet de trier la grille directement en cliquant sur le titre de la colonne concernée.

<u>Ruban Match</u> <u>Ruban Équipe</u> <u>Ruban Joueur</u>
### **Ruban Match**

**Affichage** - Sélectionnez **Grille** pour un affichage classique ou **Tuiles** pour le nouveau mode. **Ordre** - Sélectionnez une valeur dans la liste déroulante pour trier les tuiles de manière personnalisée : Date ou Journée;

| TechXV ELITE 20 du 20/06/2022 02:05 - Licence accordée à Yann LLENSE #TECHSPORT#                                                                                                    | - 0 X                                              |
|----------------------------------------------------------------------------------------------------|----------------------------------------------------|
| Accuel Match Equipe Joueur Entrainement Statistiques                                                                                                    | 10 Jours restants                                  |
| Image: Sequence and a match and a match and a match a match and a match a match                                                                                                    | Import de données                                  |
| Compétition 🕎 Tautes - Equipe (🖤 Tautes - Jaurnée Toutes -                                                                                                    | Ordre Bournée - Affichage Tuiles -                 |
| 22 - 24       Image: Constraint of the sector - 05/06/2022       Image: Constraint of the sector - 14/05/2022       Image: Constraint of the sector - 14/05/2022       Image: Constraint of the sector - 14/05/2022       Image: Constraint of the sector - 14/05/2022         Image: Constraint of the sector - 14/05/2022       Image: Constraint of the sector - 14/05/2022       Image: Constraint of the sector - 14/05/2022       Image: Constraint of the sector - 14/05/2022       Image: Constraint of the sector - 14/05/2022                                                                                                    | 2 37 - 0 2 5 5 5 5 5 5 5 5 5 5 5 5 5 5 5 5 5 5     |
| Image: Solution product of the solution of the product of the product of the pro                                                                                                    | 18 - 11  1/2022 1 1/8 ème Retour - 01/05/2022      |
| <sup>(4)</sup> <sup>(4)</sup> | 2022 1/8 ême Aller - 24/04/2022<br>JANECOT Quentin |
| Image: Strategy of the poly of the poly of the                                                                                                    | (2022 14 ème journée - 19/03/2022                  |

### **Ruban Equipe**

**Affichage** - Sélectionnez **Grille** pour un affichage classique ou **Tuiles** pour le nouveau mode. **Ordre** - Sélectionnez une valeur dans la liste déroulante pour trier les tuiles de manière personnalisée : Ville, Club, Division.

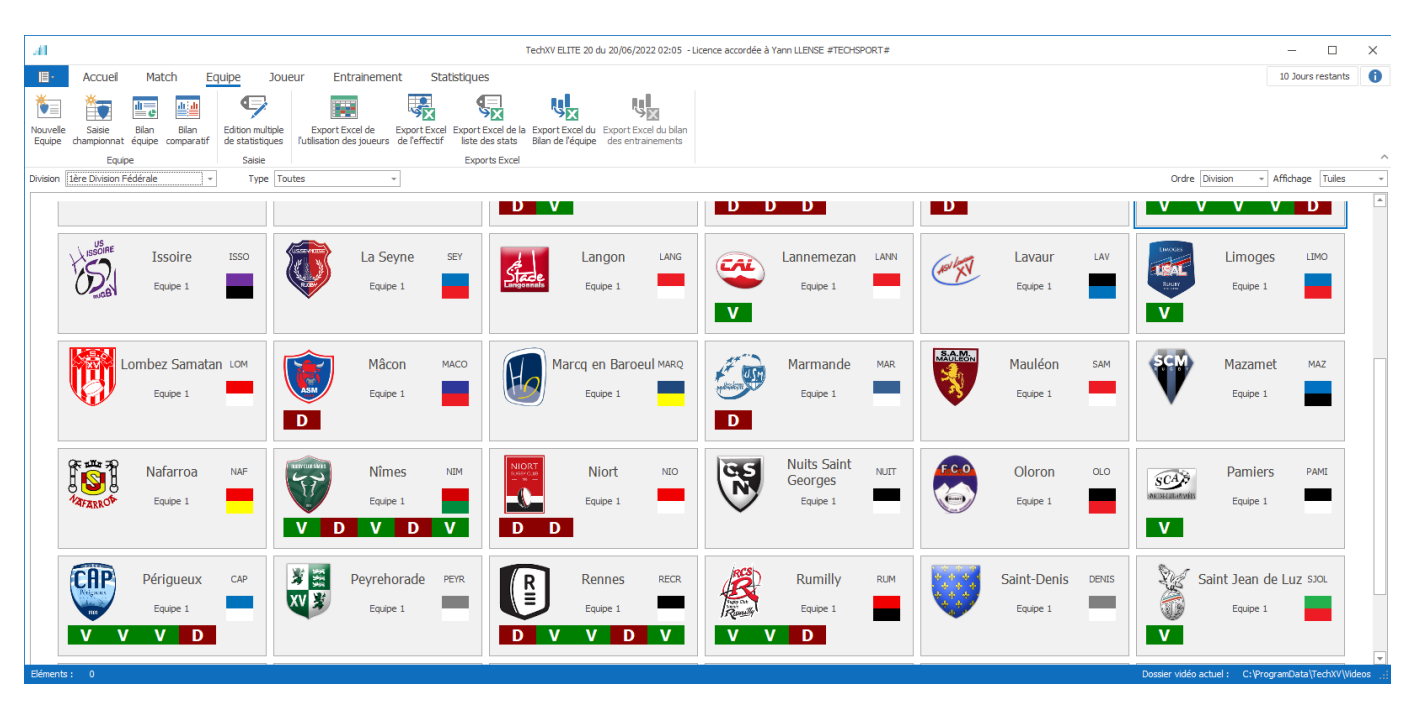

### **Ruban Joueur**

**Affichage** - Sélectionnez **Grille** pour un affichage classique ou **Tuiles** pour le nouveau mode. **Ordre** - Sélectionnez une valeur dans la liste déroulante pour trier les tuiles de manière personnalisée : Nom, Poste, Maillot.

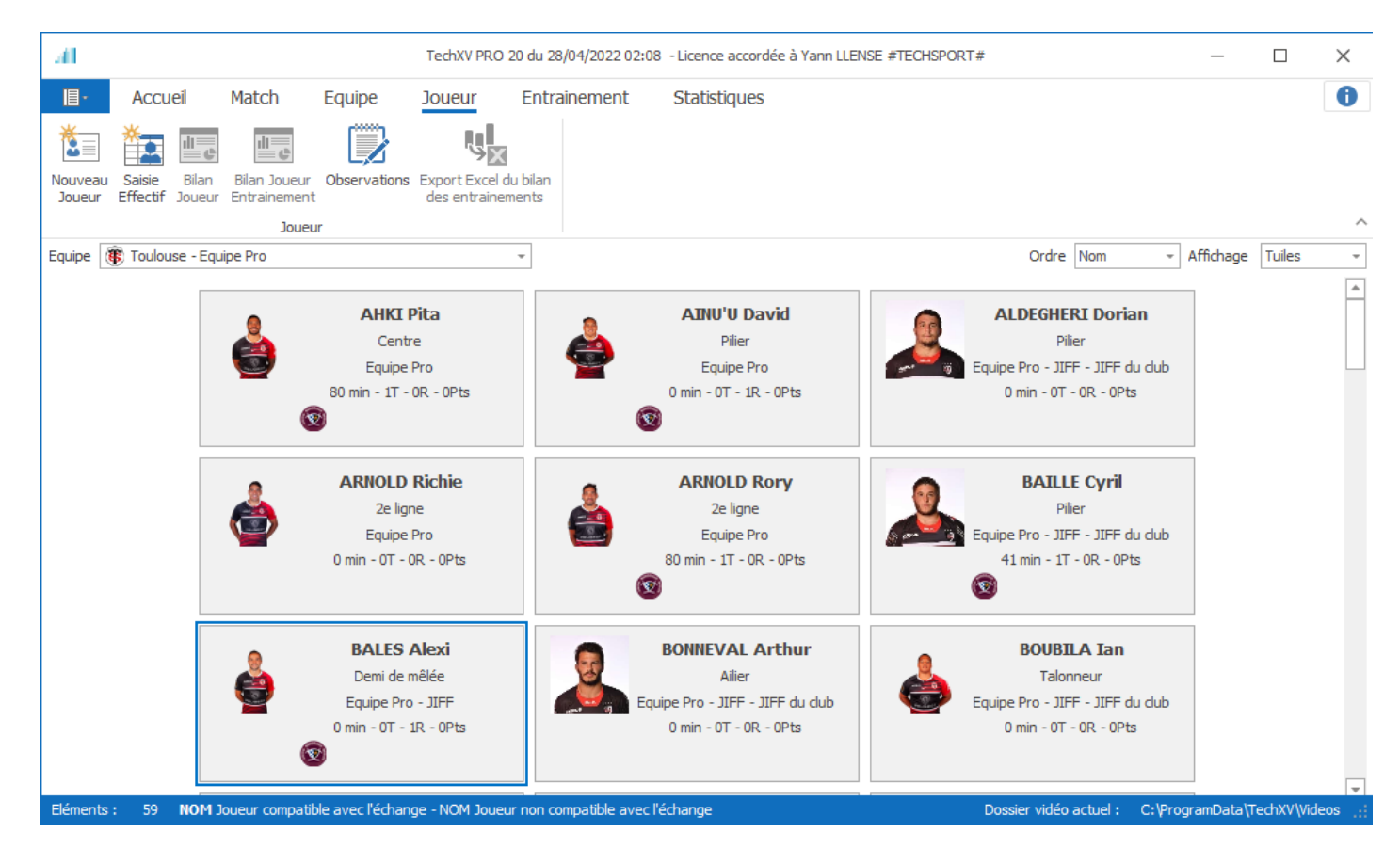

## Montage rapide à partir d'un fichier vidéo

La nouvelle fenêtre **Montage Rapide** remplace l'ancienne mais en étant totalement repensée. Elle conjugue les fonctionnalités de **Montage rapide**, mais aussi de **l'éditeur de Montage** et enfin de **Visionneuse**. Elle est utilisée pour :

- <u>Créer une liste de lecture à partir d'un fichier vidéo</u>;
- Éditer le montage vidéo avec toutes les fonctionnalités de l'éditeur de montage;
- Importer un fichier XML générique structuré pour être utilisé dans les logiciels 
   BHudl Sportscode,
   BNacsport ou 
   BLongoMatch;
- Filtrer les données à importer dans les timelines;
- Visionner le contenu des timelines;
- Créer une liste de lecture vidéo à partir des clips des lecture des timelines;
- Créer un clip vidéo du montage.

Dans ce chapitre nous allons aborder uniquement les parties spécifiques de la fenêtre **Montage Rapide** utilisées pour ajouter des clips de lecture dans la liste de lecture du montage à partir du visionnage d'un fichier vidéo.

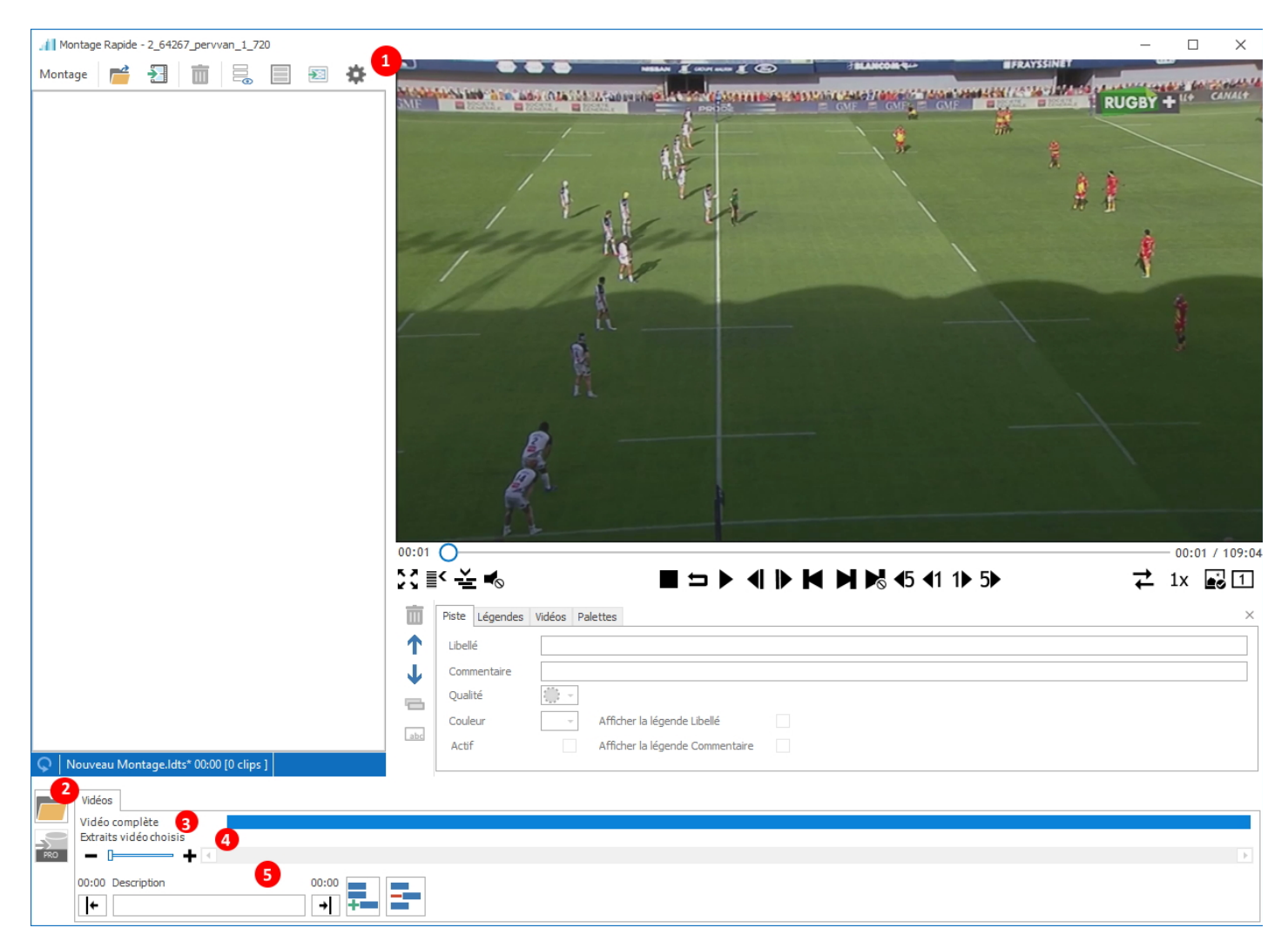

# **Comment l'utiliser**

1. La barre d'outils Montage Rapide

Ouvrez le volet **Paramètres** pour spécifier les différentes couleurs attribuées aux timelines des volets **Vidéo** et **Données**.

### Les éléments du volet "Montage Rapide" sont :

2. 📁 - Ouvrez un fichier vidéo.

## **Onglet Vidéos**

3. timeline Vidéo complète - Double-cliquez pour démarrer la lecture.

**4. timeline Extraits vidéo choisis** - Cliquez droit pour insérer les extraits vidéo en tant que clip de lecture dans la liste de lecture.

# 5. Édition vidéo

I← Définissez le début de l'extrait vidéo.

→ Définissez la fin de l'extrait vidéo.

**Description** - Tapez le nom du clip de lecture.

F- Ajoutez l'extrait vidéo à la timeline.

Effacez l'extrait vidéo courant de la timeline.

# Elle est utilisée pour :

# Charger un fichier vidéo

Cliquez sur 懂, puis sélectionnez le fichier vidéo.

### Ajouter un extrait à la timeline

- 1. Double-cliquez sur la timeline Vidéo complète pour démarrer la lecture.
- 2. Cliquez sur 🌾 pour indiquer le début de l'extrait.
- 3. Déplacez vous sur la vidéo ou reprenez la lecture.
- 4. Cliquez sur  $\rightarrow$  pour marquer la fin de l'extrait.
- 5. Tapez le nom du clip dans la zone de texte **Description**.
- 6. Cliquez sur **F** pour ajouter l'extrait à la **timeline Extraits vidéo choisis**.
- 7. Recommencez les opérations de 1 à 6 pour tous les extraits.

### Lire un extrait de la timeline Extraits vidéo choisis

Double-cliquez sur le segment

### Lire tous les extraits de la timeline Extraits vidéo choisis

Double-cliquez sur le texte Extraits vidéo choisis.

### Supprimer un extrait de la timeline

- 1. Double-cliquez sur le segment pour sélectionner l'extrait.
- 2. Cliquez sur = pour effacer le segment de la timeline.
- 3. Cliquez sur un autre segment pour le charger dans le lecteur ou cliquez sur la timeline Vidéo complète pour recharger le fichier vidéo dans le lecteur.

### Insérer les clips dans la liste de lecture

Cliquez droit sur le texte **Extraits vidéo choisis** pour ajouter les extraits en tant que clip de lecture.

Une fois dans la liste de lecture, l'utilisation est identique à l'éditeur de montage vidéo.

## TechXV 2022 - Montage vidéo

- Annuler la suppression d'un clip de lecture
- <u>Copier coller un clip de lecture d'un montage vers un autre</u>
- Enregistrer un commentaire audio
- Insérer le résultat d'une recherche de texte dans un montage existant
- Lecture automatique des clips de lecture
- <u>Ouvrir plusieurs montages simultanément</u>

#### Annuler la suppression d'un clip de lecture

Cette fonctionnalité permet de restaurer un clip de lecture après sa suppression accidentelle dans une liste de lecture.

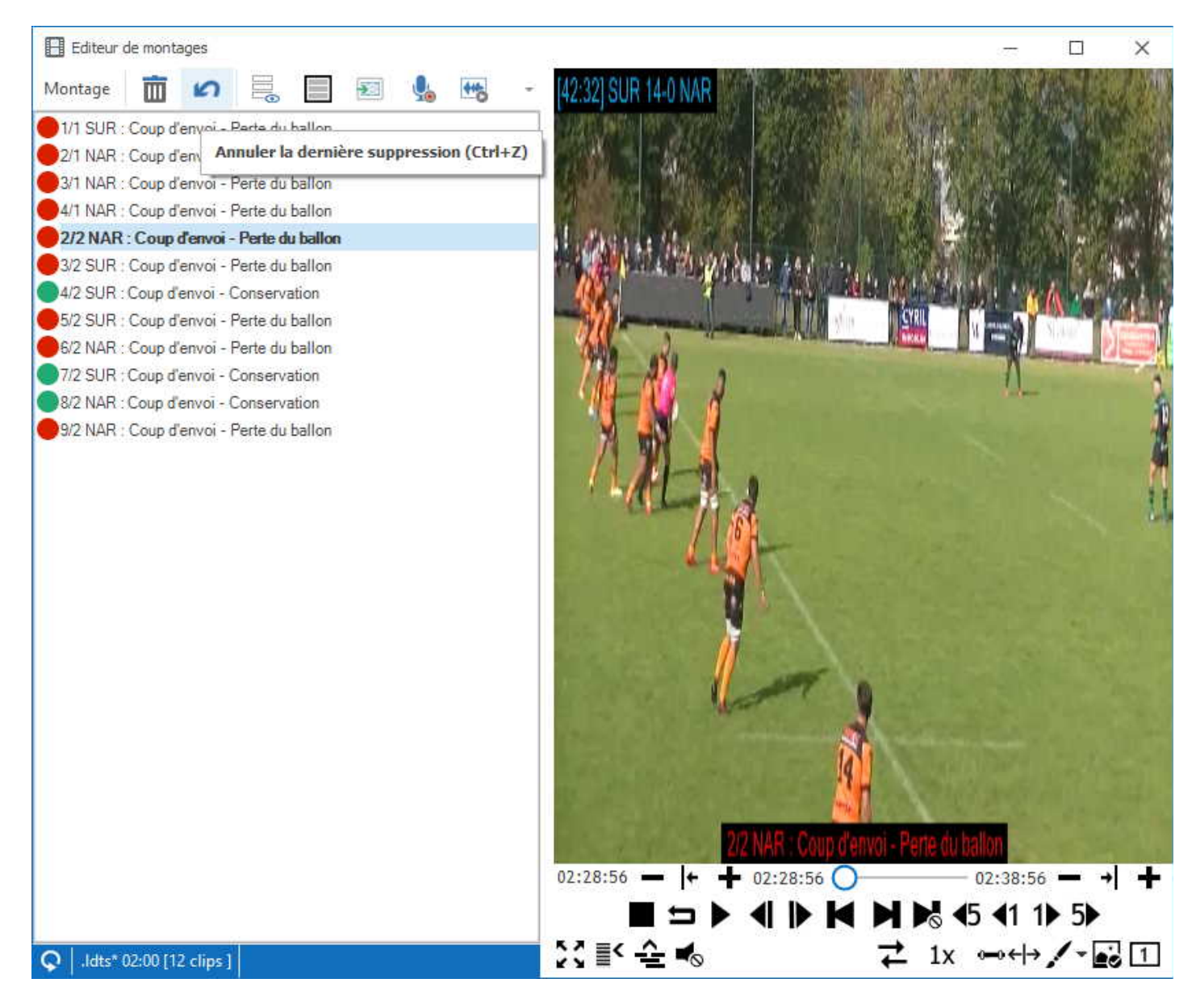

#### Elle est utilisée pour :

- Restaurer la suppression d'un clip de lecture

- Restaurer la suppression de plusieurs clips de lecture en même temps.

- Restaurer la suppression successives de clips de lecture, jusqu'à 10 actions de suppression sont stockées en mémoire.

#### Comment l'utiliser ?

- Cliquez sur le bouton 🧖.
- Utilisez le raccourci clavier {Ctrl + Z}.

### Copier coller un clip de lecture d'un montage à un autre

Il est parfois pratique de copier coller un clip de lecture d'un montage vers un autre. Pour ce faire, ouvrez les montages à éditer dans des fenêtres indépendantes.

- 1. Cliquez sur **Accueil > Montage vidéo** pour ouvrir l'éditeur de montage
- 2. Sélectionnez le menu Montage > Multi-listes ou utilisez le raccourci {Alt + M}.
- 3. Cliquez droit sur le nom d'un montage, puis sélectionnez <sup>=</sup> Ouvrir dans une nouvelle fenêtre.
- 4. Recommencez l'opération pour tous les montages à ouvrir.
- 5. Utilisez le raccourci clavier {**Alt + Tab**}, pour passer d'un montage à un autre.
- 6. Dimensionnez les fenêtres pour les afficher côte à côte.
- 7. Sélectionnez un clip de lecture dans une liste de lecture.
- 8. Glissez déplacez le vers un autre montage, le clip est ajouté.

#### **Enregistrer un commentaire audio**

La fenêtre **Editeur de Montage** permet d'enregistrer un commentaire audio qui pourra ensuite être lié au clip vidéo correspondant.

Cette nouvelle fonctionnalité multimédia utilisent les réglages par défaut de votre ordinateur pour enregistrer un fichier audio au format mp3.

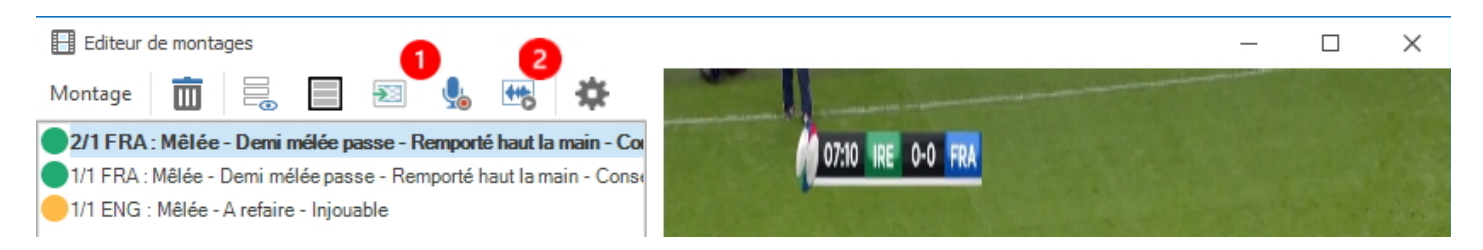

#### Elle est utilisée pour :

- 1. Enregistrer un commentaire audio en visualisant une liste de lecture;
- 2. Vérifier la synchronisation du fichier audio et de la vidéo.

### Comment l'utiliser ?

- Iiquez pour pré enregistrer le commentaire audio.
- 🧏 Cliquez pour arrêter l'enregistrement.
- 地 Cliquez pour sélectionner le fichier audio enregistré.
- 🗠 Cliquez pour arrêter la lecture audio et vidéo.

# 1. Enregistrer un commentaire audio

1. Cliquez sur 堤, le message d'avertissement s'affiche.

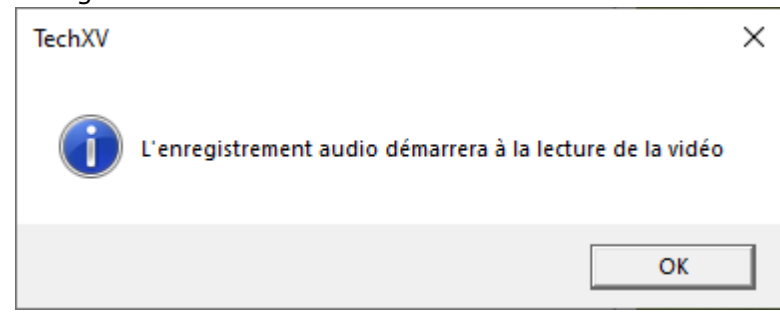

- 2. Cliquez sur **OK**.
- 3. Démarrez la lecture vidéo pour commencer l'enregistrement audio.
- 4. Cliquez sur sour arrêter l'enregistrement. La vidéo se met en pause. La boîte de dialogue **Enregistrer sous** s'ouvre.
- 5. Nommez le fichier, puis cliquez sur **Enregistrer** pour valider.

# 2. Vérifier la synchronisation du fichier audio avec la liste de lecture

1. Cliquez sur 🌇, La boîte de dialogue **Ouvrir** s'ouvre.

| 🔲 Ouvrir                                                                                           |                                          | ×                                |
|----------------------------------------------------------------------------------------------------|------------------------------------------|----------------------------------|
| $\leftarrow$ $\rightarrow$ $\checkmark$ $\uparrow$ $\square$ $\rightarrow$ Ce PC $\rightarrow$ Win | dows (C:) > ProgramData > TechXV > Audio | ✓ Č Rechercher dans : Audio      |
| Organiser 👻 Nouveau dossier                                                                        |                                          | ≣≡ ▾ Ⅲ ?                         |
| TechXV                                                                                             | ^ Nom ^                                  | N° Titre Interprètes ayant p A   |
| Audio                                                                                              | 🔊 test.mp3                               |                                  |
| Backup                                                                                             | itest2.mp3                               |                                  |
| Capture Direct                                                                                     |                                          |                                  |
| Clips                                                                                              |                                          |                                  |
|                                                                                                    |                                          |                                  |
| Exchange                                                                                           |                                          |                                  |
| GPS                                                                                                |                                          |                                  |
| - Images                                                                                           |                                          |                                  |
| Modeles                                                                                            | ~ <                                      | >                                |
| 2 élément(s)                                                                                       |                                          |                                  |
| Nom du fichier :                                                                                   |                                          | ✓ Fichier Audio (*.mp3, *.wav) ✓ |
|                                                                                                    |                                          | Ouvrir Annuler                   |

- Sélectionnez le fichier audio correspondant, puis cliquez sur **Ouvrir** pour valider.
   Démarrez la lecture vidéo pour écouter l'enregistrement audio et vérifier qu'il est correct.
- 4. Cliquez sur 🗠 pour arrêter la lecture. La vidéo se met en pause.

#### Insérer le résultat d'une recherche de texte dans un montage existant

La fenêtre **Recherche de texte dans les montages** permet d'alimenter ou de créer un montage vidéo à partir d'ancien clips de lecture stockés en local, sur le disque dur.

| 📶 Recherche de     | texte dans les Montages                       |               | $\times$    |
|--------------------|-----------------------------------------------|---------------|-------------|
| Dossier de recher  | che (sous-dossiers inclus)<br>TechXV\Montages | ):            |             |
| Entrez le texte re | cherché dans vos Montag                       | ges existants |             |
| mal fait           |                                               |               |             |
| ✓ Libellé          | ✓ Commentaire                                 | ✓ Légende 1   | ✓ Légende 2 |
|                    |                                               |               |             |
|                    |                                               |               |             |
|                    |                                               |               | Q           |

### Elle est utilisée pour :

- 1. Rechercher du texte dans tous les montages ou dans un dossier spécifique;
- 2. Insérer le résultat de la recherche dans le montage actif;
- 3. Importer le résultat de la recherche dans un nouveau montage.

### Comment l'utiliser ?

**Recherche de texte dans les montages** est accessible depuis les fenêtres **Recherche stats vidéo** et **Editeur de montage**.

#### Recherche de texte dans les montages est composée de 2 volets :

### Volet Recherche

| 📶 Recherche de     | e texte dans les Montages   | ł             | ×           |
|--------------------|-----------------------------|---------------|-------------|
| Dossier de reche   | rche (sous-dossiers inclus) | ):            |             |
| C: ProgramData     | \TechXV \Montages           |               |             |
| Entrez le texte re | echerché dans vos Montag    | ges existants |             |
| Libellé            | ✓ Commentaire               | ✓ Légende 1   | ✓ Légende 2 |
|                    |                             |               |             |
|                    |                             |               | Q           |

**Dossier de recherche** : Affiche le dossier et ses sous dossiers **Entrez le texte recherché..**. - Tapez un ou plusieurs mot(s) clé(s) à rechercher Cochez **Libellé** pour inclure le texte contenu dans les libellés des clips de lecture. Cochez **Commentaire** pour inclure le texte contenu dans les commentaires des clips de lecture. Cochez **Légende 1** pour inclure le texte contenu dans les légendes 1 des clips de lecture. Cochez **Légende 2** pour inclure le texte contenu dans les légendes 2 des clips de lecture.

- Cliquez pour appliquer le filtre et démarrer la recherche.
- **X** Cliquez pour fermer la fenêtre et annuler la recherche.

### Volet Résultat

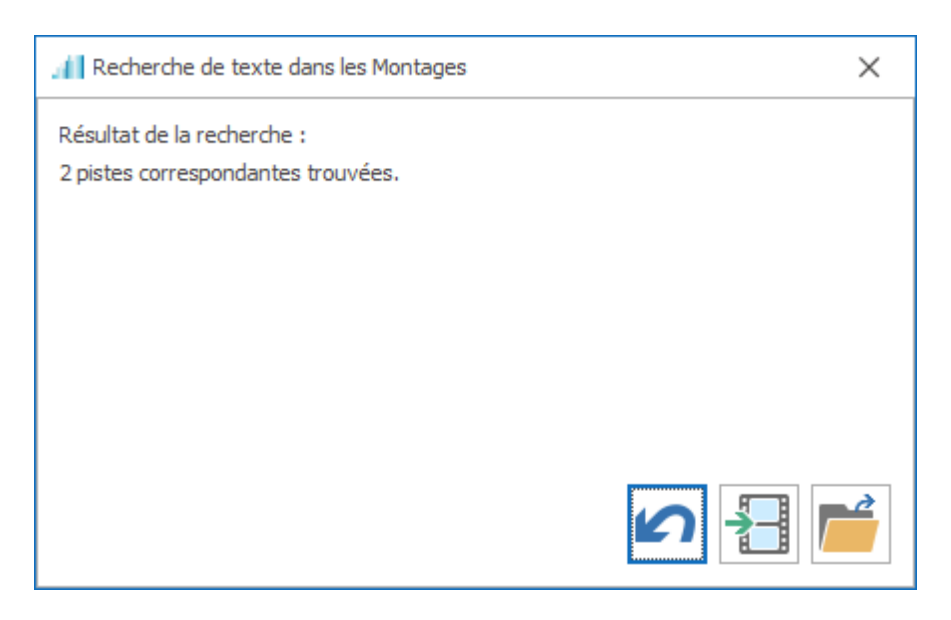

Résultat de la recherche - Affiche le nombre de clips de lecture correspondant.

- Affichez le volet Recherche.
- ڬ Insérez les clips de lecture à la suite du montage actif.
- Importez les clips de lecture dans un nouveau montage.

### En pratique

### 1. Comment rechercher du texte dans un dossier spécifique ?

- 1. Cliquez sur **Montage > Multi listes** ou utilisez le raccourci clavier {**Alt+M**}
- 2. Positionnez vous sur un dossier en particulier.
- 3. Cliquez sur Montage > Rechercher ou utilisez le raccourci clavier {Ctrl+W}.

| 📶 Recherche de                       | texte dans les Montages                              | 3                       | ×           |
|--------------------------------------|------------------------------------------------------|-------------------------|-------------|
| Dossier de recher<br>C:\ProgramData\ | che (sous-dossiers inclus)<br>TechXV\Montages\France | ) :<br>e_Pays de Galles |             |
| Entrez le texte re                   | cherché dans vos Montag                              | ges existants           |             |
| ✓ Libellé                            | ✓ Commentaire                                        | ✓ Légende 1             | ✓ Légende 2 |
|                                      |                                                      |                         |             |
|                                      |                                                      |                         | Rechercher  |

# 2. Comment insérer le résultat de la recherche dans le montage actif ?

Cliquez sur 🔁.

# 3. Comment importer le résultat de la recherche dans un nouveau montage ?

Cliquez sur 📂.

### Lecture automatique des clips de lecture

## Avant de commencer

Cette fonctionnalité permet de modifier le comportement de la liste de lecture.

### Elle est utilisé pour :

Lire un clip de lecture par simple clic sur la ligne.

Lire un clip de lecture par double clic sur la ligne et se positionner à la première image par simple clic de souris.

### Comment changer l'option de lecture

- 1. Il faut choisir **Préférences utilisateur** depuis le menu **Fichier > Paramètres**.
- 2. Cliquez sur l'onglet **Montage**.
- 3. Activez Lecture automatique pour démarrer la lecture par simple clic sur une ligne du montage.

| 🌣 🚰                              |                                             |                                         | Préfé                                     | rences utilisateur            |                 | × |
|----------------------------------|---------------------------------------------|-----------------------------------------|-------------------------------------------|-------------------------------|-----------------|---|
| Global Dossier                   | Vidéo Langue                                | Montage Clips                           | Trombinoscope                             | Raccourcis clavier            | Interface       |   |
| Libellé du clip                  | de lecture                                  |                                         |                                           |                               |                 |   |
|                                  |                                             |                                         |                                           |                               |                 | # |
| Commentaire                      | Clip de lecture                             |                                         |                                           |                               |                 |   |
|                                  |                                             |                                         |                                           |                               |                 | # |
| Paramétrage                      | des légendes pa                             | r défaut qui s'a                        | ffichent sur la v                         | vidéo de chaque o             | lip de lecture. |   |
| Libellé                          | ✓ Afficher                                  |                                         | C                                         | Durée 5 🌲                     |                 |   |
| Commentaire                      |                                             |                                         |                                           | #                             |                 |   |
| Légende 1                        | Microsoft Sans S                            | erif, 24, Regular                       | Ŧ                                         | Texte 🔳 👻                     |                 |   |
| Légende 2                        | ✓ Fond                                      | - O                                     | mbre                                      | Lueur                         |                 |   |
|                                  | Décalage horizon                            | tal 0 🌻 Ve                              | rtical 0 🌲                                | Position 💻 🔹                  |                 |   |
| Commentaire                      | s des Montages                              |                                         |                                           |                               |                 |   |
| Auto-compléter                   | le champ comment                            | aire avec des com                       | mentaires existani                        | ts                            |                 |   |
| Désa                             | tivé <u>Pure</u>                            | ger les commentai                       | es                                        |                               |                 |   |
| Caractère sp                     | écial de saut de l                          | igne dans les co                        | ommentaires                               |                               |                 |   |
| Insérer ce cara<br>Ce changement | ctère spécial dans v<br>n'est pas rétroacti | /os commentaires<br>f, il ne concernera | pour revenir à la li<br>que les nouvelles | igne.<br>; listes de lecture. |                 |   |
| 1                                |                                             |                                         |                                           |                               |                 |   |
|                                  |                                             |                                         |                                           |                               |                 |   |
| Lecture auto                     | natique                                     | nt avec un simple                       | dic sur une ligne d                       | lu montage                    |                 |   |
| Désa                             | tivé                                        | in area an ample                        |                                           | la montage                    |                 |   |
|                                  |                                             |                                         |                                           |                               |                 |   |
|                                  |                                             |                                         |                                           |                               |                 |   |
|                                  |                                             |                                         |                                           |                               |                 |   |
|                                  |                                             |                                         |                                           |                               |                 |   |
|                                  |                                             |                                         |                                           |                               |                 |   |

### **Ouvrir plusieurs montages simultanément**

Le mode Multi-listes permet d'éditer plusieurs montages en même temps.

### Il est utilisé pour :

Parcourir le répertoire de stockage des montages vidéo; Afficher le contenu des différents montages vidéo; Déplacer un clip de lecture d'un montage à un autre; Supprimer ou déplacer un clip de lecture dans un montage; <u>Ouvrir plusieurs montages simultanément dans des fenêtres indépendantes.</u>

#### **Comment l'utiliser**

### Ouvrir plusieurs montages simultanément dans des fenêtres indépendantes

- 1. Cliquez sur **Accueil > Montage vidéo** pour ouvrir l'éditeur de montage
- 2. Sélectionnez le menu Montage > Multi-listes ou utilisez le raccourci {Alt + M}.
- 3. Cliquez droit sur le nom d'un montage, puis sélectionnez 👼 Ouvrir Montage
- 4. Recommencez l'opération pour tous les montages à ouvrir.
- 5. Utilisez le raccourci clavier {**Alt + Tab**}, pour passer d'un montage à un autre.
- 6. Dimensionnez les fenêtres pour les afficher côte à côte.

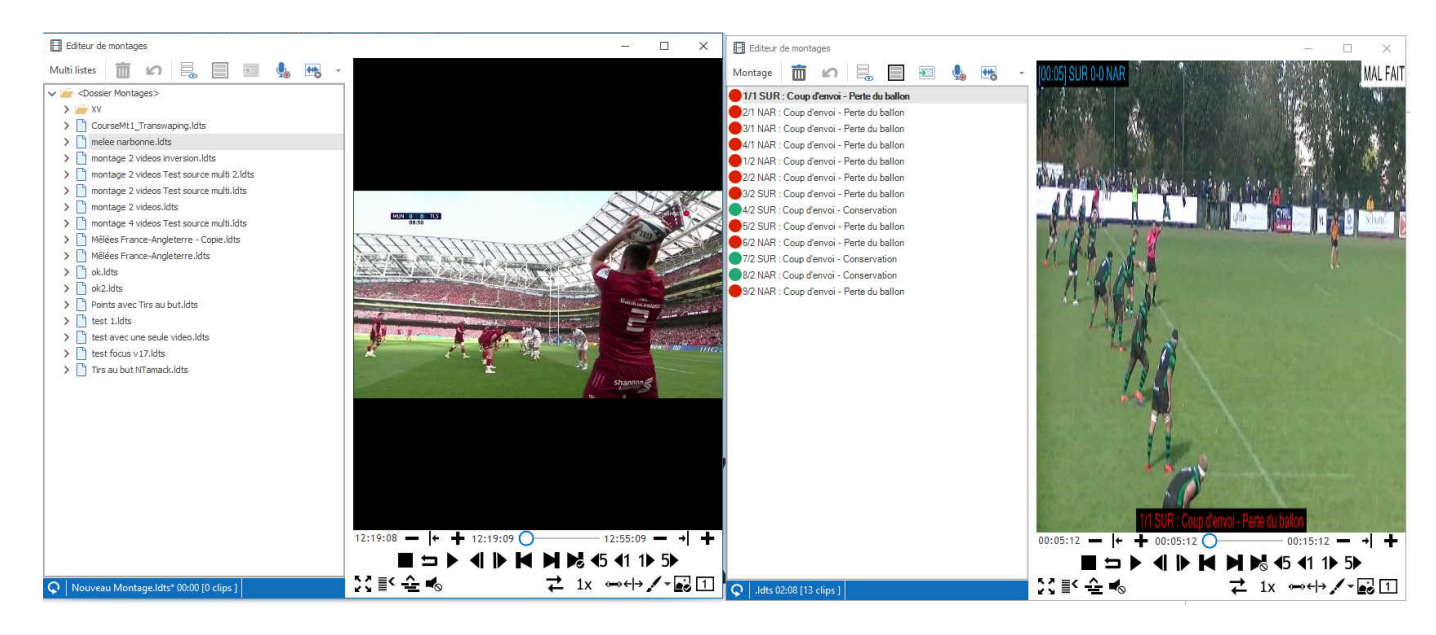

Restaurer les préférences utilisateur de la saison 2021

1. Cliquez sur Fichier > Paramètres > Préférences utilisateur.

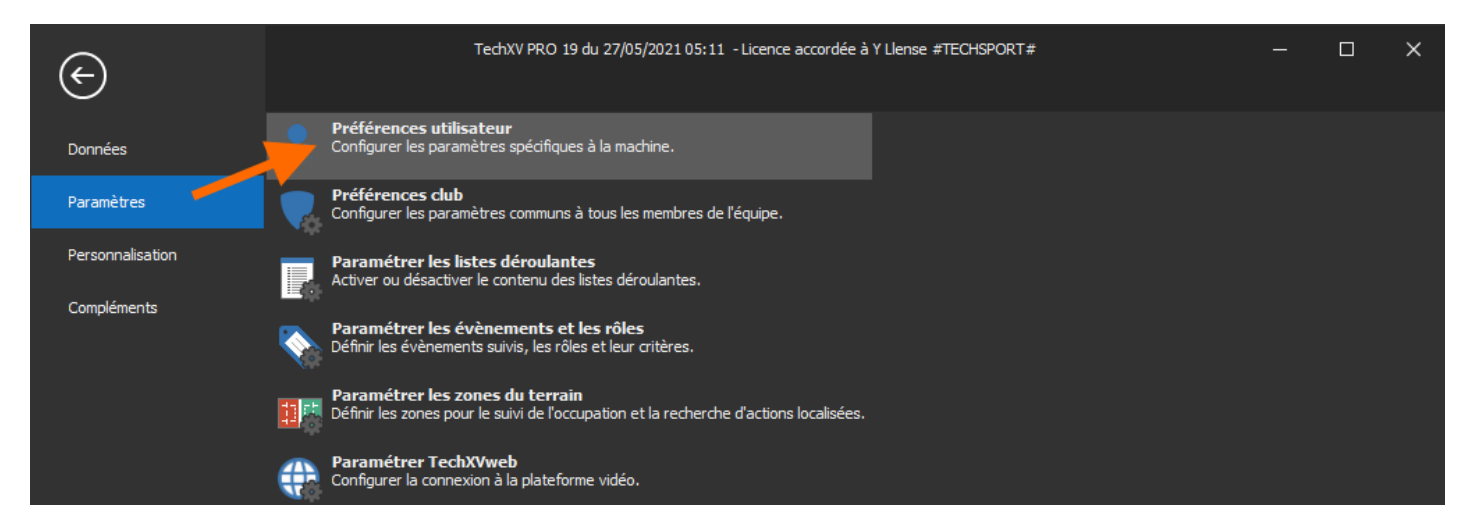

2. Cliquez sur le lien Restauration des préférences.

| *      | Préférences utilisateur X |          |             |                 |         |                    | $\times$             |               |             |  |
|--------|---------------------------|----------|-------------|-----------------|---------|--------------------|----------------------|---------------|-------------|--|
| Global | Dossiers                  | Vidéo    | Langue      | Montage         | Clips   | Trombinoscope      | Raccourcis clavier   | Interface     |             |  |
|        |                           |          |             |                 |         |                    |                      |               |             |  |
| Equip  | pe par défa               | ut       | 😚 France    | e - Equipe P    | ro      |                    |                      |               |             |  |
| Fich   | iers Exter                | nes lié  | s           |                 |         |                    |                      |               |             |  |
| Affic  | her le pann               | eau con  | itenant les | ; fichiers liés | aux m   | atchs, équipes, jo | oueurs ou entraîneme | ents          |             |  |
|        | 💽 Active                  | ŝ        |             |                 |         |                    |                      |               |             |  |
| _      |                           |          |             |                 |         |                    |                      |               |             |  |
| Jou    | eurs indis                | ponible  | 25          |                 |         |                    |                      |               |             |  |
| Tenir  | compte de                 | s joueu  | rs blessés  | et suspend      | us pour | la création des fi | iches de match et de | s séances d'e | ntrainement |  |
|        | Désad                     | tivé     |             |                 |         |                    |                      |               |             |  |
|        |                           |          |             | •               |         |                    |                      |               |             |  |
| Ges    | tion des p                | référe   | nces utili  | isate .rs       |         |                    |                      |               |             |  |
| Sauv   | Sauvegarde des préférence |          |             |                 |         |                    |                      |               |             |  |
| Rest   | auration de               | s préfér | rences      |                 |         |                    |                      |               |             |  |

3. Sélectionnez le bouton radio A partir des préférences de l'année précédente...

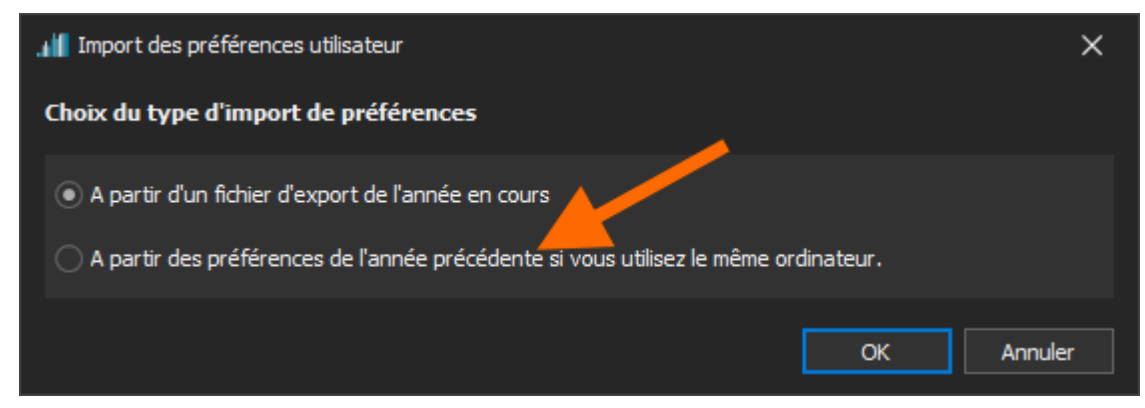

4. Cliquez sur **OK** pour valider l'import des préférences utilisateur.

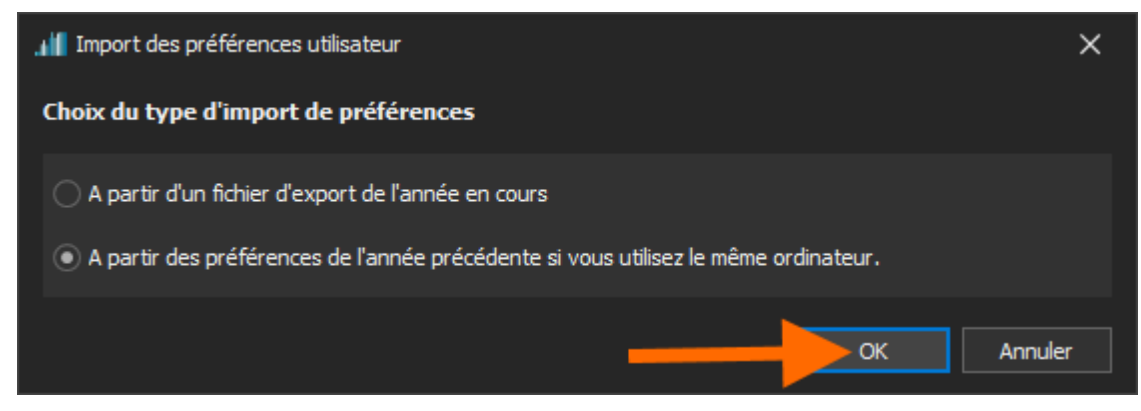

5. Cliquez sur **OK** qui confirme l'import des paramètres.

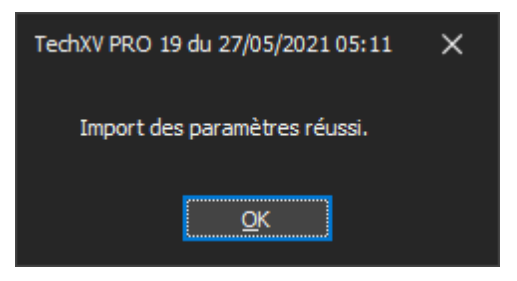

### Tirs au but

La séance de tirs au but permet de déterminer l'équipe gagnante lors d'un match éliminatoire de phase finale. Elle suit les prolongations si les deux équipes sont toujours à égalité.

Le volet **Séance Tirs au but** permet d'enregistrer les stats vidéo des tirs au but.

## Comment l'utiliser ?

Création de la Fiche match ou Fichiers vidéo

Associez un fichier vidéo à la rubrique **Tirs au but**.

## Séquençage

- 1. Répondez **Oui** à la question **Séance de tirs au but ?** de la boîte de dialogue terminant la prolongation.
- 2. Indiquez l'équipe qui démarre la série.
- 3. Cliquez le bouton du joueur qui tire.
- 4. Cliquez sur le terrain et/ou sur le plan vertical pour localiser la tentative.
- 5. Cliquez sur le bouton Marque ou raté.
- 6. Recommencez les opérations 3 à 5 pour chaque tir au but.

# TechXV ProAm

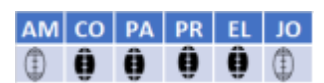

- Favoris de recherche dans Recherche stats vidéo
- Importer Evènements et critères manquants par lot
- <u>Séquencer et capturer la vidéo en direct (option payante)</u>

### Favoris de recherche dans Recherche stats vidéo

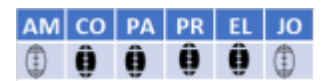

La fenêtre Recherche stats vidéo permet d'utiliser des favoris de recherche pour gagner du temps.

Un favori de recherche est un filtre TechXV ou un filtre personnalisé simple. Les favoris de recherche se configurent dans le volet **Préférences** de la fenêtre **Recherche stats vidéo**. On les utilise ensuite dans le panel **Recherche**.

# **Configurer les favoris**

| Préférences 🕥     |                          |                              |   |           |  |  |
|-------------------|--------------------------|------------------------------|---|-----------|--|--|
| Recherche         |                          |                              |   |           |  |  |
| Masquer automa    | tiquement le panel reche | erche lors de la recherche ( | • | $\supset$ |  |  |
|                   |                          |                              |   |           |  |  |
| Liste des mato    | hs                       |                              |   |           |  |  |
| Informations affi | thées                    | Journée des matchs           |   | *         |  |  |
|                   |                          |                              |   |           |  |  |
| Définir des fav   | oris de recherche        |                              |   |           |  |  |
| Dennin des lav    | ons de recherence        |                              |   |           |  |  |
| Match             | Entrez le texte à reche  | rcher                        |   | ₽ 🗄       |  |  |
| Titre             | Libellé                  |                              |   | Favori    |  |  |
| Mêlées con        | Mêlées conservées +      |                              |   |           |  |  |
| Mêlées con        | Mélées conservées +      |                              |   |           |  |  |
| Mêlée CF-         | Mêlées coup franc con    |                              | ~ |           |  |  |
| Mêlée CF+         | Mêlées coups francs o    | btenus                       |   | ~         |  |  |
| Mêlée Fte-        | Mêlées fautes concéde    | ées                          |   | ~         |  |  |
| Mêlée Fte+        | Mêlées fautes obtenue    | es                           |   | ~         |  |  |
| Mêlées jou        | Mêlées jouées            |                              |   |           |  |  |
| Mêlées jou        | Mêlées jouées (adv)      |                              |   |           |  |  |
| Mêlées nég        | Mêlées négatives         |                              |   |           |  |  |
| Mêlées neu        | Mêlées neutres           |                              |   |           |  |  |
| Mêlée PE-         | Mêlées pénalités conce   | édées                        |   | ~         |  |  |
| Mêlée PE+         | Mêlées pénalités obter   | nues                         |   | ~         |  |  |
| Mêlées per        | Mêlées perdues           |                              |   |           |  |  |
| Mêlées pos        | Mêlées positives         |                              |   |           |  |  |

### Le volet Préférences est utilisé pour

Définir des favoris de recherche; Modifier le libellé du favori.

### Comment utiliser la section : Définir des favoris de recherche

**Match** - Cliquez pour changez le type de filtre et sélectionnez **Entraînement**. **Entrez le texte à rechercher** - Tapez du texte pour filtrer le contenu de la liste.

- Cliquez pour ajouter le contenu de la liste aux favoris.

**Titre** - Double cliquez pour sélectionner le texte et changer le libellé à afficher dans le panel des favorismaximum 10 caractères.

**Favori** - Cochez pour ajouter le filtre dans la liste des favoris.

→ Fermez le volet Préférences et enregistrer ses choix.

# **Exploiter les favoris**

Le panel **Recherche** contient une nouvelle section -**Favoris de recherche** - qui affiche les favoris activés depuis le volet **Préférences**.

| Appliquer un favo | ori de recherche |            |            |           |
|-------------------|------------------|------------|------------|-----------|
| Mêlée CF-         | Mêlée CF+        | Mêlée Fte- | Mêlée Fte+ | Mêlée PE- |
| Mêlée PE+         | Mêlées           |            |            |           |

### La section Favoris est utilisée pour

Afficher les favoris actifs;

Appliquer le filtre correspondant au favori cliqué dans le panel critères.

### Comment utiliser les favoris

Cliquez simplement sur un bouton pour appliquer le filtre associé.

### Importer Evènements et critères par lot

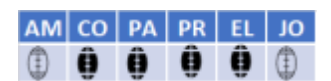

### Avant de commencer

Pour pouvoir importer des données externes d'un fournisseur de données ou bien une présentation de données spécifique ou un panel de séquençage, votre base de données doit contenir l'intégralité des évènements et des critères contenu dans les filtres personnalisés et/ou les évènements caractérisés. L'importation d'évènements et de critères par lot est la solution la plus pertinente. En un seul traitement, vous complétez votre bibliothèque.

Les évènements et les critères ayant un libellé et une catégorie identique sont ignorés, les manquants sont automatiquement ajoutés.

#### L'importation d'évènements et de critères par lot est utilisé pour

Créer en un seul traitement les évènements et les critères manquants dans votre base de données

### Comment l'utiliser ?

1. Pour commencer sélectionnez Fichier > Compléments > Importer des évènements et/ou des critères par lot.

| e                | TechXV ELITE 20 du 01/06/2022 02:07 - Licence accordée à Yann LLENSE #TECHSPORT#                                                                                               | _ | × |
|------------------|----------------------------------------------------------------------------------------------------|---|---|
| Données          | Importer un séquençage de match<br>Importer un séquençage de match d'un fournisseur de données ou d'un autre dub au format TechSport                                           |   |   |
| Paramètres       | Importer un séquençage d'un fournisseur de données<br>Préer le match, les compositions puis importer les statistiques à partir d'un fichier de séquençage externe à Techsport. |   |   |
| Personnalisation | Importer un séquençage de match de la v19<br>Importer une analyse complète de match depuis la version précédente installée sur votre ordinateur.                               |   |   |
| Compléments      | Direct Consultation<br>Lancer l'application de consultation utilisable à la mi temps en mode de saisie "Direct".                                                               |   |   |
|                  | Echanges Amicaux<br>≧⋛ڲ Se connecter à l'espace de stockage des utilisateurs TechSPORT pour échanger des fichiers<br>avec les autres membres du staff ou d'autres dubs.        |   |   |
|                  | Envoyer clip TechSportWeb<br>Sélectionner, encoder et transférer un ou des montages vidéo vers TechSPORT Web.                                                                  |   |   |
|                  | Importer un modèle de présentation de données<br>Importer une présentation à partir d'un fichier d'export spécifique.                                                          |   |   |
|                  | Importer un panel de séquençage<br>Importer un modèle de panel de séquençage                                                                                                   |   |   |
|                  | Importer un événement caractérisé ou un filtre personnalisé simplifié<br>Importer des événements caractérisés ou filtres personnalisés à partir de données textuelles.         |   |   |
|                  | Importer des événements et/ou des critères par lot<br>Importer des événements et/ou des critères par lot à partir de données textuelles (format excel).                        |   |   |
|                  | Exporter les filtres personnalisés<br>Exporter au format Excel ou CSV les filtres personnalisés                                                                                |   |   |
|                  |                                                                                                    |   |   |

2. Confirmez le message d'avertissement sur le formatage du classeur Excel.

| Import d'événements et de critères.                                                                                                    | × |
|----------------------------------------------------------------------------------------------------|---|
| Choisissez un fichier excel contenant les événements et les critères que vous souhaitez importer.<br>Les événements ou critères qui n'existent pas actuellement seront ajoutés et les existants seront ignorés. |   |
| <u>O</u> K Annu <u>l</u> er                                                                                                    |   |

page 58 / 87

3. Sélectionnez un classeur Excel, dans la boîte de dialogue **Ouvrir**, contenant les données à importer.

| A Ouvrir                               |        |                    |                       | ×                      |
|----------------------------------------|--------|--------------------|-----------------------|------------------------|
| ← → 👻 ↑ 🛄 « ProgramData → TechXV → E   | chan   | je v               | ට 🔎 Reche             | ercher dans : Exchange |
| Organiser 🔻 Nouveau dossier            |        |                    |                       | ==                     |
| 📙 Exchange                             | ^      | Nom                |                       | Modifié le             |
| Archives                               |        | Archives           |                       | 23/03/2022             |
| Envoi                                  |        | Envoi              |                       | 11/04/2022             |
| Reception                              |        | Reception          |                       | 03/06/2022             |
| AIA                                    |        | AIA_Import_Eveneme | entsEtCriteres.xlsx   | 01/06/2022             |
| 🔓 Fairplay                             |        | AIA_Import_Eveneme | entsCaracterises.xlsx | 02/06/2022             |
| Superscout                             |        |                    |                       |                        |
|                                        | ¥ -    |                    |                       | >                      |
| AIA_Import_EvenementsEtCriteres.xlsx / | Auteur | s : Jean Michel    | Modifié le :          | 01/06/2022 11:33       |
| X Feuille de calcul Microsoft Excel    | Taill  | e : 15,3 Ko        | Type de contenu :     | application/vnd.openx  |
| Nom du fichier : AIA_Import_Eve        | neme   | ntsEtCriteres.xlsx | ∽ Fichier Exce        | el (*.xlsx) 🗸 🗸        |
|                                        |        |                    | Ouvrir                | Annuler                |

- 4. Cliquez sur **Ouvrir** pour démarrer le traitement.
- 5. Confirmez la fin du traitement.

| TechXV ELITE 20 du 16/06/2022 09:14 | $\times$ |
|-------------------------------------|----------|
| Import de données réussi.           |          |
| <u>O</u> K                          |          |

## Comment vérifier la création ?

- 1. Cliquez sur Fichier > Paramètres > Paramétrage des évènements et des rôles.
- 2. Parcourez la liste des évènements.
- 3. Compléter éventuellement les préférences et/ou les critères.
- 4.

## Guide nouveautés TechXV 2022 - v05.07.2022 18:00

| ₿ 🛱                                                                                                    |                 |   | Paramét                        | rage des é | vènements et des rôles                  |                                |             | × |
|----------------------------------------------------------------------------------------------------|-----------------|---|--------------------------------|------------|-----------------------------------------|--------------------------------|-------------|---|
| Tout                                                                                                    |                 | - | Plaquage                       |            |                                         | Afficher les couleurs associés | Désactivé   |   |
| Actif                                                                                                    | Description     |   | 1                              |            |                                         | Afficher la traduction         | Désactivé   |   |
| ~                                                                                                    | Mêlée           |   | J                              |            |                                         |                                |             |   |
| $\checkmark$                                                                                                    | Touche          |   |                                |            |                                         |                                |             |   |
| ~                                                                                                    | Coup d'envoi    |   | Preferences Criteres (Pro) Rol | es         |                                         |                                |             |   |
| ~                                                                                                    | Renvoi 22m      |   | Titre Type                     | -          | Titre Conséquence                       | Titre Critère 3                | 3           | + |
| ~                                                                                                    | Séquence de jeu |   | Actif Description              |            | Actif Description                       | Actif Des                      | cription    |   |
| ~                                                                                                    | CPP             |   | ✓ En avancant                  |            | ✓ Expulsion                             | Hau                            | t           |   |
| ~                                                                                                    | CPF             |   | ✓ Blocage                      | •          | ✓ Décisif (pas d'essai)                 | Jan                            | be          | • |
| ~                                                                                                    | Renvoi En-but   |   | ✓ Récupérateur                 |            | <ul> <li>Passe après contact</li> </ul> |                                |             |   |
| ~                                                                                                    | Ruck            |   | ✓ Subi                         |            | ✓ Faute                                 |                                |             |   |
| ~                                                                                                    | Maul            |   |                                |            | ✓ Autre                                 |                                |             |   |
| ~                                                                                                    | Lancement 3/4   |   |                                |            |                                         |                                |             |   |
| ~                                                                                                    | Relance du jeu  |   |                                |            |                                         |                                |             |   |
| ~                                                                                                    | Jeu au pied     |   |                                |            |                                         |                                |             |   |
| ~                                                                                                    | Perte de balle  |   |                                |            |                                         |                                |             |   |
| ~                                                                                                    | Faute règlement |   |                                |            |                                         |                                |             |   |
| ~                                                                                                    | Faute technique |   |                                |            |                                         |                                |             |   |
| ~                                                                                                    | Points          |   | Titre Critère 4                | +          | Titre Critère 5                         | Titre Critère                  | 5           | + |
| <ul> <li>Image: A start of the start of the start of</li></ul> | Plaquage        |   | Actif Description              |            | Actif Description                       |                                | cription    |   |
| ~                                                                                                    | Plaquage manqué |   | Plaquaur au col                |            | Real Description                        | Acai Des                       |             | T |
| ~                                                                                                    | Course          |   | Plaqueur au sol                | 1          | ✓ Mur                                   | Ligr                           | e gagnee    | J |
| ~                                                                                                    | Passe           |   | Plaqueur au soi et actif       |            | ✓ Contrôle                              | ✓ Ligr                         | e conservee |   |
| ~                                                                                                    | Franchissement  |   |                                |            | ✓ Ferme                                 | ✓ Ligr                         | e perdue    |   |
| $\checkmark$                                                                                                    | Soutien         |   |                                |            | ✓ Ligne                                 |                                |             |   |

5. Cliquez sur 🗳 pour sauvegarder les modifications.

### Séquencer et capturer la vidéo en direct

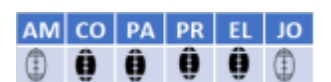

## A propos

L'option **Direct solo** permet de capturer le signal vidéo et de séquencer le match pendant la rencontre. La source vidéo à utiliser pour le séquençage est la prévisualisation de la capture dans le lecteur vidéo. L'interface et l'utilisation sont identiques à celle de la fenêtre **Séquençage de Match**.

Différences avec l'option Direct de TechXV Elite :

Pas de consultation possible sur un autre ordinateur connecté;

Pas de consultation possible à la mi-temps

Pas de statistique en temps réel;

Pas de consultation de présentation de données;

Pas de capture vidéo multi-sources

### Comment l'utiliser ?

- 1. Sélectionnez **Direct** dans la liste **Mode de saisie** de l'onglet **Informations générales** de la fenêtre **Nouveau Match**.
- 2. Cliquez sur **Direct Solo** pour démarrer la capture et le séquençage.

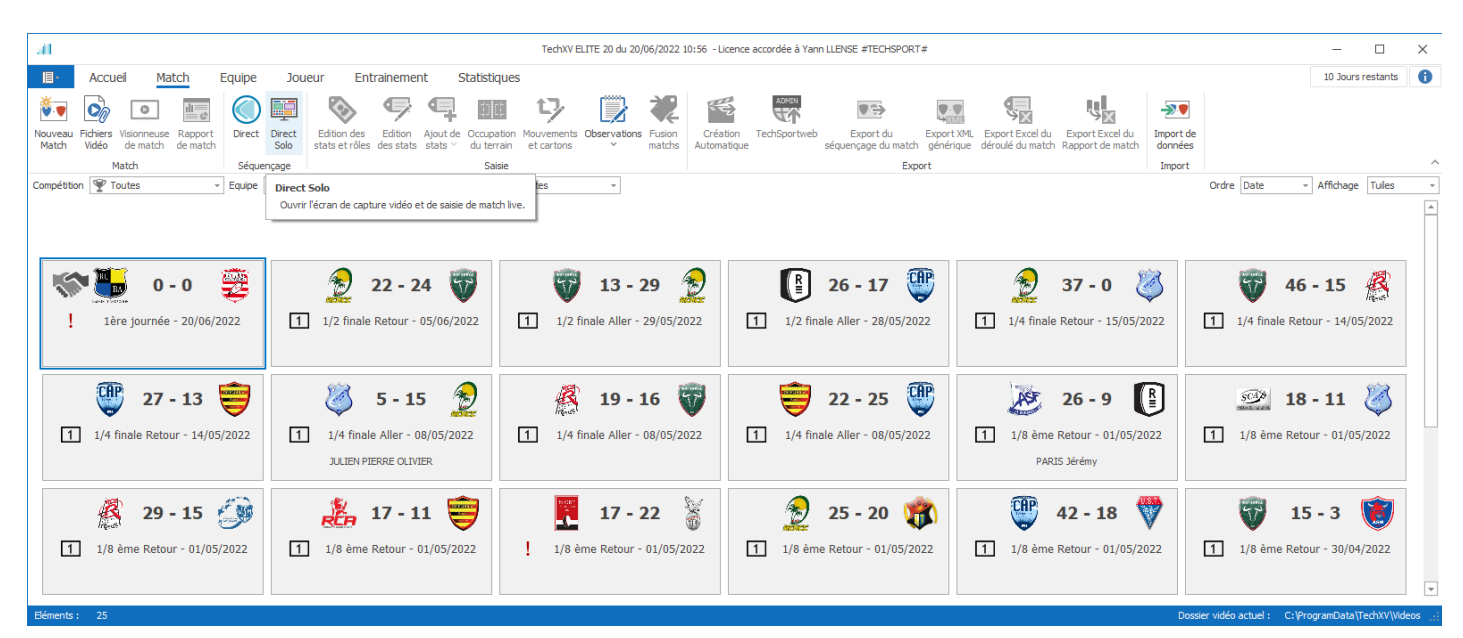

3. Configurez la capture en utilisant **Paramétrage de la capture**.

| Paramétrage de la capture |                                        | ×                                                   |
|---------------------------|----------------------------------------|-----------------------------------------------------|
| Sources vidéos            |                                        | Espace disponible dans le dossier capture : 17,7 Go |
| E                         | 3                                      |                                                     |
|                           |                                        |                                                     |
| Type de source            | Choisissez le type source de captation | Ŧ                                                   |
|                           |                                        |                                                     |
|                           |                                        |                                                     |
|                           |                                        |                                                     |
|                           |                                        |                                                     |
|                           |                                        |                                                     |
|                           |                                        |                                                     |
|                           |                                        |                                                     |
|                           |                                        |                                                     |
|                           |                                        | Démarrer                                            |

# 4. Cliquez sur **Démarrer**.

5. Séquencez le match de la même manière que pour un séquençage en différé.

# **TechXV Pro**

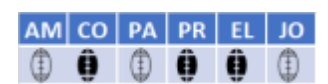

- Favoris de recherche dans Recherche stats vidéo
- Importer des filtres, créer les évènements et les critères manquants
- <u>Séquencer et capturer la vidéo en direct</u>
- Montage rapide Importer un fichier XML au format Hudl Sportscode
- <u>Présentation de données</u>

### Montage rapide - Importer un fichier XML au format Hudl Sportscode

La nouvelle fenêtre **Montage Rapide** remplace l'ancienne mais en étant totalement repensée. Elle conjugue les fonctionnalités de **Montage rapide**, mais aussi de **l'éditeur de Montage** et enfin de **Visionneuse**.

### Elle est utilisée pour :

- Créer une liste de lecture à partir d'un fichier vidéo ;
- Éditer le montage vidéo avec toutes les fonctionnalités de l'éditeur de montage;
- <u>Importer un fichier XML générique structuré pour être utilisé dans les logiciels ®Hudl Sportscode,</u> <u>®Nacsport ou ®LongoMatch;</u>
- Filtrer les données à importer dans les timelines;
- Visionner le contenu des timelines;
- Créer une liste de lecture vidéo à partir des clips des lecture des timelines;
- Créer un clip vidéo du montage.

### Les éléments de "Visionneuse" sont :

Sélectionnez un fichier de données XML.

### **Onglet Données**

### Titre de timeline - Liste de clips de lecture

Cliquez droit pour ajouter tous les clips à la liste de lecture. Cliquez gauche pour démarrer la lecture des clips dans le lecteur vidéo.

### Segment d'une timeline - clip de lecture

Cliquez droit pour ajouter le clip à la liste de lecture.

Cliquez gauche pour démarrer la lecture du clip dans le lecteur vidéo.

Appuyez sur la touche **Inser** lorsque un segment d'une timeline est sélectionné pour ajouter le clip à la liste de lecture.

Ouvrir un fichier XML

## Filtrer les données à importer dans les timelines

| hoisissez les timelines associées à la vidéo qui seront affichées |         |
|-------------------------------------------------------------------|---------|
| ans l'écran de montage rapide                                     |         |
|                                                                   |         |
| echerche                                                          |         |
| rance ×                                                           | HH      |
|                                                                   | ·       |
| France - Touche                                                   | <b></b> |
| France - Plaquage Reussi                                          |         |
| France - Coup de Pied Jeu Courant                                 |         |
| <ul> <li>France - Penalites Concedees</li> </ul>                  |         |
| France - Coup de Pied Penalite en Touche                          |         |
| France - Possession                                               |         |
| France - Arrivee Ruck                                             |         |
| <ul> <li>France - Lancement Melee</li> </ul>                      |         |
| France - Melee                                                    |         |
| France - Occassions d'Essai                                       |         |
| France - Lancement Turnover                                       |         |
| France - Turnovers Concedes                                       |         |
| France - Turnovers Gagnes                                         |         |
| France - Tap                                                      |         |
| France - Renvois Reception                                        |         |
|                                                                   |         |
|                                                                   | -       |

# Présentation de données

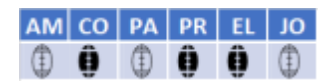

- Editeur de présentation
- Objet Poteaux localisation
- Exporter une présentation avec des filtres et des évènements personnalisés

### Editeur de présentation

# Affichage des valeurs en % dans l'objet Barre de comparaison et Groupe comparaison

### Option Afficher en pourcentages inactive

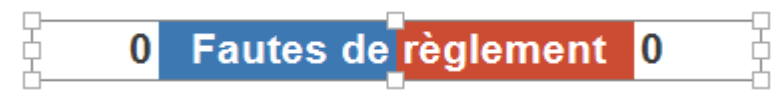

## Option Afficher en pourcentages active

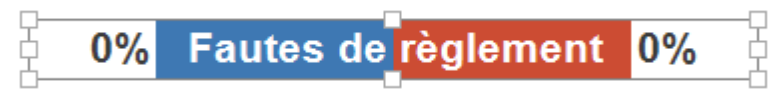

# Affichage du résultat en différents formats « durée »

| Propriétés               |                 |                      | 꾸          | L |
|--------------------------|-----------------|----------------------|------------|---|
| 👤 🖽 🔷                    |                 |                      |            |   |
| Mise en forme            |                 |                      |            |   |
| Couleur des valeurs      |                 |                      |            | Ŧ |
| Couleur du titre         |                 |                      |            | Ŧ |
| Police                   | Arial, 12, Bold |                      |            | Ŧ |
| Afficher en pourcentages | Oui             | Non                  |            |   |
| Format des durées        | MM:SS:m (Minut  | tes : Secondes : Div | kièmes)    | Ŧ |
|                          | MM:SS (Minutes  | : : Secondes)        |            |   |
|                          | MM:SS:m (Minut  | tes : Secondes : Div | kièmes)    |   |
|                          | MM:SS:mm (Min   | utes : Secondes : O  | Centièmes) |   |
|                          | HH:MM:SS (Heu   | ires : Minutes : Sec | ondes)     |   |
|                          |                 |                      |            |   |

# **Constantes dans modèle match**

| #EFFTOTAL | Temps effectif total |
|-----------|----------------------|
| #EFFMT1   | Temps effectif MT1   |
| #EFFMT2   | Temps effectif MT2   |

## **Objet Poteaux localisation**

L'objet **Poteaux localisation** affiche la position verticale du ballon lorsqu'il franchit la ligne d'en but.

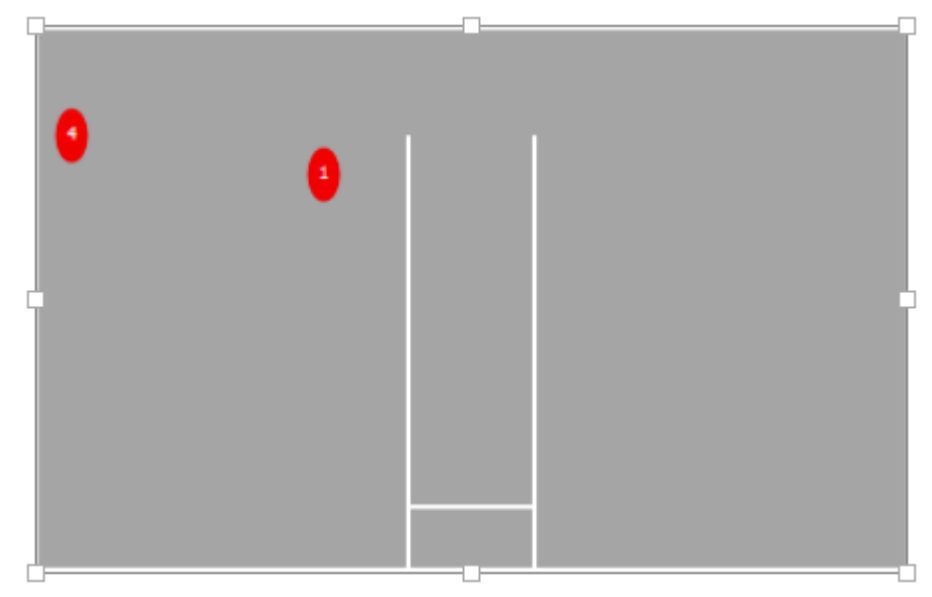

### Comment l'utiliser ?

### Volet Objets

Glissez déplacez  $\dashv$  pour positionner le contrôle sur la présentation.

## Volet Propriétés

# **T** Affichez l'onglet Données

**Numérotation** - Si Oui, les pastilles affichent le numéro d'ordre de la tentative de tirs au but dans le match.

Ajoutez une données à afficher.

Supprimez la ligne de données active.
Équipe - Sélectionnez une valeur dans liste.

**Données :** Sélectionnez directement une valeur dans liste, sinon cliquez sur + pour ajouter un filtre dans la liste des don**nées.** 

Fond - Sélectionnez une couleur de fond pour les points

**Texte -** Sélectionnez une couleur de fond pour le texte qui affiche éventuellement la numérotation.

# Affichez l'onglet **Position - Taille**

Définissez la position horizontale et verticale ainsi que sa Largeur et Hauteur de manière précise à l'aide des sélecteurs de valeur.

## Affichez l'onglet Mise en forme

**Terrain** - Sélectionnez une couleur de fond pour l'objet Poteaux en remplacement de la couleur par défaut.

**Lignes** - Sélectionnez une couleur pour la ligne du terrain et les poteaux en remplacement de la valeur par défaut.

Lorsque vous exportez la présentation de données en PDF ou que vous l'imprimez, nous appliquons automatiquement les couleurs par défaut suivantes :

Couleur de fond - Blanc au lieu de gris et couleur de ligne+ poteaux Noir.

Si vous modifiez les valeurs par défaut, elles seront conservées à l'export PDF et à l'impression. **Largeur des points** - Modifier la valeur par défaut pour agrandir ou diminuer la taille des points.

Hauteur des points - Modifier la valeur par défaut pour agrandir ou diminuer la hauteur des points.

Exemple - pour donner au point l'aspect d'un ballon de rugby, modifier uniquement la hauteur des points.

### Exporter une présentation avec des filtres et des évènements personnalisés

La fenêtre **Export de présentations** qui permet de générer un fichier \*.psts destiné à être partagé avec d'autres utilisateurs du logiciel TechXV offre aujourd'hui la possibilité de simplifier la procédure d'import pour le ou les destinataire(s) du fichier psts.

|                                                                                    |                              |                                                                     | - U                                  |
|------------------------------------------------------------------------------------|------------------------------|---------------------------------------------------------------------|--------------------------------------|
| Choix de la présentation à exporter                                                |                              |                                                                     |                                      |
| Presentation match                                                                 |                              | .*                                                                  |                                      |
| iste des filtres personnalisés non livré<br>aissez une description qui permettra d | s et non cal<br>le recréer u | culés qui devront être créés par l'utili<br>n filtre correspondant. | sateur qui importera la présentation |
| Libellé                                                                            | Equipe                       | Description                                                         |                                      |
| Jeu au pied Par dessus Efficace                                                    |                              |                                                                     |                                      |
| Jeu au pied Pression Efficace                                                      |                              |                                                                     |                                      |
| Jeu au pied Par dessus Inefficace                                                  |                              |                                                                     |                                      |
| Jeu au pied Pression Inefficace                                                    |                              |                                                                     |                                      |
|                                                                                    |                              |                                                                     |                                      |
|                                                                                    |                              |                                                                     |                                      |
|                                                                                    |                              |                                                                     |                                      |
|                                                                                    |                              |                                                                     |                                      |

#### Elle est utilisée pour :

Générer un fichier \*psts contenant la présentation de données Créer un classeur Excel contenant les filtres personnalisés utilisés. Créer un classeur Excel contenant les évènements et les critères personnalisés.

### **Comment l'utiliser**

Sélectionnez la présentation à exporter. Les filtres personnalisés présents dans la présentation s'affiche dans la liste.

Cochez la case Créer les fichiers d'export de filtres et d'évènements correspondants

Cliquez sur **Exporter**. L'application génère automatiquement un ou deux classeurs Excel.

# **TechXV Elite**

| AM | со | PA | PR | EL | JO |
|----|----|----|----|----|----|
| ٢  | ٢  | ٢  | ٢  | Ô  | ٢  |

- Exporter des statistiques de match au format \*.xml (Hudl Sportscode, Nacsport).
- Importer un codage de match StatsPerform ou AIA Sports

## Exporter des statistiques au format \*.xml (Hudl Sportscode, Nacsport),

La fenêtre **Export de séquençage match au format Hudi Sportscode XML** permet de partager une analyse de match avec une personne qui utilise un autre logiciel qui importe des données XML structurées.

La fonction d'Export XML, génère deux fichiers distincts. Le premier avec les données regroupées par équipe et le second par joueur.

| I Export de séquençage de match au format SportsCode XML —                 |                                                                                             |                    |                   |                      |                   |                         |                        | _                 | ×        |
|----------------------------------------------------------------------------|---------------------------------------------------------------------------------------------|--------------------|-------------------|----------------------|-------------------|-------------------------|------------------------|-------------------|----------|
| Filtrer sur les stats                                                      |                                                                                             |                    |                   |                      |                   |                         |                        |                   |          |
|                                                                            | Relée, Touche, Coup d'envoi, Renvoi 22m, Séquence de jeu, Renvoi En-but, Points, Possession |                    |                   |                      |                   |                         |                        |                   | Ŧ        |
| Acti                                                                       | ons du joueu                                                                                | r   Joueurs        |                   |                      |                   |                         |                        |                   |          |
| 1.                                                                         | BAILLE C.                                                                                   | 1. GENGE E.        | 2. GEORGE J.      | 2.<br>MARCHAND<br>J. | 3. ATONIO U.      | 3. STUART W.            | 4. ITOJE M.            | 4. WOKI C.        | <b>^</b> |
| 5.1                                                                        | ISIEKWE N.                                                                                  | 5. WILLEMSE<br>P.  | 6. CROS F.        | 6. LAWES C.          | 7. JELONCH        | 7.<br>UNDERHILL<br>S.   | 8. ALLDRITT<br>G.      | 8. SIMMONDS<br>S. |          |
| 9. (                                                                       | DUPONT A.                                                                                   | 9. YOUNGS B.       | 10. NTAMACK<br>R. | 10. SMITH M.         | 11. NOWELL<br>J.  | 11. VILLIERE<br>G.      | 12. DANTY J.           | 12. SLADE H.      |          |
| 13                                                                         | 3. FICKOU<br>G.                                                                             | 13.<br>MARCHANT J. | 14. PENAUD<br>D.  | 14. STEWARD<br>F.    | 15. FURBANK<br>G. | 15. JAMINET<br>M.       | 16. DOLLY N.           | 16. MAUVAKA<br>P. |          |
| 17                                                                         | 7. GROS J.                                                                                  | 17. MARLER<br>J.   | 18. HAOUAS<br>M.  | 18. SINCKLER<br>K.   | 19. CHESSUM<br>O. | 19.<br>TAOFIFENUA<br>R. | 20.<br>DOMBRANDT<br>A. | 20. FLAMENT<br>T. |          |
| 21.                                                                        | CRETIN D.                                                                                   | 21. RANDALL<br>H.  | 22. FORD G.       | 22. LUCU M.          | 23. DALY E.       | 23. RAMOS T.            |                        |                   | -        |
|                                                                            |                                                                                             |                    |                   |                      |                   |                         |                        |                   |          |
| Regroupement des stats videos du fichier equipe Actions *                  |                                                                                             |                    |                   |                      |                   |                         |                        |                   |          |
| Equipe et actoris                                                          |                                                                                             |                    |                   |                      |                   |                         |                        |                   |          |
| Répertoire d'export des fichiers C:\ProgramData\TechXV\Exchange\Envoi ···· |                                                                                             |                    |                   |                      |                   | YXML .:                 |                        |                   |          |

#### Elle est utilisée pour :

Filtrer les stats à exporter; Regrouper les stats vidéo du fichier équipe; Regrouper les stats vidéo du fichier joueur; Créer les fichiers XML.

### **Comment l'utiliser**

**Filtrer sur les stats** - Si activée, il est possible d'appliquer un filtre spécifique sur les stats à exporter, sinon l'intégralité des stats du match est exportée.

Pliquez sur un logo pour filtrer uniquement ses stats vidéo.

Mélée, Touche, Coup d'envoi, Renvoi 22m, Séquence de jeu, Renvoi En-but, Points, Possession - Sélectionnez les stats à exporter.

**Regroupement des stats vidéos du fichier équipe** - Choisissez entre **Actions** et **Équipe et actions**. **Regroupement des stats vidéos du fichier joueur** - Choisissez entre **Joueurs**, **Actions** et **Équipe et actions**.

Répertoire d'export des fichiers - Spécifiez un répertoire pour enregistrer les fichiers XML.

- Cliquez pour générer les deux fichiers XML.
## En pratique

#### Filtrer les stats à exporter

- 1. Activez **Filtre des stats**.
- 2. Sélectionnez une équipe si nécessaire.
- 3. Cochez les évènements à inclure dans les fichiers.

#### Regrouper les stats vidéo du fichier équipe

- Sélectionnez **Actions** pour générer des timelines regroupant les stats d'un même évènement pour les 2 équipes -1 seule timeline par action.

- Sélectionnez **Équipe et actions** pour générer des timelines regroupant les stats d'un même évènement pour chacune des équipes - 2 timelines par action.

| Regroupement des stats vidéos du fichier équipe | Actions                                                    | - |   |
|-------------------------------------------------|------------------------------------------------------------|---|---|
| Regroupement des stats vidéos du fichier joueur | Actions                                                    |   |   |
| Répertoire d'export des fichiers                | Equipe et actions<br>C: \ProgramData\TechXV\Exchange\Envoi |   | [ |

#### Regrouper les stats vidéo du fichier joueur

- Sélectionnez **Joueurs** pour générer des timelines regroupant toutes les stats d'un même joueur -1 seule timeline par joueur.

- Sélectionnez **Actions** pour générer des timelines regroupant les stats d'un même évènement pour chaque joueur -1 timeline par action et par joueur.

- Sélectionnez **Équipe et actions** pour générer des timelines regroupant les stats individuelles d'un même évènement pour chacune des équipes - 2 timelines par action.

| Regroupement des stats vidéos du fichier équipe | Actions -         | ] |
|-------------------------------------------------|-------------------|---|
| Regroupement des stats vidéos du fichier joueur | Equipe et actions |   |
| Répertoire d'export des fichiers                | Actions           |   |
|                                                 | Equipe et actions |   |
|                                                 | Joueurs           |   |

#### **Créer les fichiers XML**

- 1. Modifiez éventuellement le répertoire ou seront enregistrés les fichiers XML.
- 2. Cliquez sur 🔛.
- 3. Confirmez la création des fichiers XML.

## Importer un séquençage de match d'un fournisseur de données

La fenêtre **Import de séquençage de match d'un fournisseur de données** permet d'importer un fichier au format XML structuré pour exploiter les données sans avoir à créer la Fiche Match ni effectuer le séquençage.

| - Ili.                   | Import de séquençage de match d'un fournisseur de données | × |
|--------------------------|-----------------------------------------------------------|---|
| 💎 Type de fichier        |                                                           |   |
| Stats Perform Superscout |                                                           |   |
| Stats Perform Fairplay   |                                                           |   |
| O AIA Sports             |                                                           |   |

En fonction du fournisseur de données et de la structure du fichier, une initialisation est nécessaire ou pas.

### Fichier Stats Perform

Avant d'importer des fichiers Superscout, Superscout Advanced et Fairplay vous devrez initialiser et configurer votre base de données en mettant à jour les données Superscout ou Fairplay depuis **Fichier > Données > Télécharger des données**.

| I Téléchargement des données                                                      | ×   |
|-----------------------------------------------------------------------------------|-----|
| Equipes                                                                           |     |
| 1ère Division Française       2ème Division Française                             |     |
| Joueurs                                                                           |     |
| 1ère Division Française     2ème Division Française                               |     |
| Arbitres                                                                          |     |
| 0 %                                                                               |     |
| Mettre à jour les données superscout Mettre à jour les données fairplay Télécharg | jer |

#### **Fichiers AIA Sports**

Pour les fichiers AIA Sports, vous devrez importer les évènements, critères et évènements caractérisés spécifiques que nous vous fourniront.

- AIA\_Import\_EvenementsEtCriteres.xlsx
- AIA\_Import\_EvenementsCaracterises.xlsx
- AIA\_Mapping\_EvenementsCaracterises\_2022.xml

### Elle est utilisée pour

Importer un fichier XML Superscout ou Superscout Advanced de la société StatsPerform; Importer un fichier XML Fairplay de la société StatsPerform; Importer un fichier XML de la société AIA Sports ;

#### XML Superscout ou Superscout Advanced

La fenêtre **Import de séquençage de match d'un fournisseur de données** permet d'importer un fichier XML structuré au format Superscout ou Superscout Advanced de la société Stats Perform. Une fois les données importées, vous devrez associer le fichier vidéo correspondant depuis la **fenêtre Fichiers Vidéo**.

### **Comment l'utiliser**

all.

- 1. Cliquez sur Fichier > Compléments > Importer un séquençage d'un fournisseur de données.
- 2. Cochez le bouton radio Stats Perform Superscout.

| all                        | Import de séquençage de match d'un fournisseur de données | × |
|----------------------------|-----------------------------------------------------------|---|
| 💎 Type de fichier          |                                                           |   |
| ( Stats Perform Superscout |                                                           |   |

3. Cliquez sur **Suivant** en bas à droite de la fenêtre.

## 4. Cliquez sur 🔲 ou double cliquez dans la zone de texte **Choisissez le fichier à importer**.

| .aff                             | Import de séquençage de match d'un fournisseur de données | $\times$ |
|----------------------------------|-----------------------------------------------------------|----------|
| Sélection du fichier             |                                                           |          |
| Fichier Stats Perform Superscout |                                                           |          |
| Choisissez le fichier à importer |                                                           |          |
| Fichier(s) sélectionné(s)        |                                                           |          |

5. Sélectionnez le fichier dans la boîte de dialogue **Ouvrir**.

| Organiser   Nouveau dossier |                                       |                                     | 8==                 | - 🔳 🛛             |
|-----------------------------|---------------------------------------|-------------------------------------|---------------------|-------------------|
| Exchange                    | ^ Nom                                 | ~                                   |                     | Modifié le        |
| Archives                    | 321361_STOUvPERP_advan                | ced_superscout.xml                  |                     | 23/03/2022        |
| Envoi                       | 321368_PERPvASMC_adva                 | nced_superscout.xml                 |                     | 23/03/2022        |
| Reception                   | 321373_MONTvPERP_adva                 | nced_superscout.xml                 |                     | 23/03/2022        |
|                             | 321382_PERPvCAST_advan                | ced_superscout.xml                  |                     | 06/01/202         |
|                             | 321387_MONTvRCTO_adva                 | nced_superscout.xml                 |                     | 23/03/202         |
| Fairplay                    | 321390_BIARvPERP_advan                | ced_superscout.xml                  |                     | 22/03/202         |
| Superscout                  |                                       | acad conservativnal                 |                     | ירחרי כחי כר<br>א |
| 321382_PERPvCAST_advanced_  | upersco Modifié le : 06/01/2022 14:56 | Date de création : 06/01/2022 14:56 |                     |                   |
| Document XML                | Taille : 1,11 Mo                      |                                     |                     |                   |
| Nom du fichier : 321382     | PERPyCAST advanced superscout xml     |                                     | Fichier d'import xm | ul (*.xml) V      |

6. Cliquez sur **Importer**, en bas à droite de la fenêtre. Patientez quelques secondes.

| Sélection du fichier                                                                                                    |  |
|----------------------------------------------------------------------------------------------------|--|
| Fichier Stats Perform Superscout                                                                                                 |  |
| Choisissez le fichier à importer                                                                                                 |  |
| Fichier(s) sélectionné(s)                                                                                                    |  |
| C:\ProgramData\TechXV\Exchange\Reception\Superscout\321382_PERPvCAST_advanced_superscout.xml - Import réussi - 2322 stats créées |  |
|                                                                                                    |  |

Import de séquençage de match d'un fournisseur de données

×

7. Cliquez sur **OK** pour confirmer la réussite de l'import.

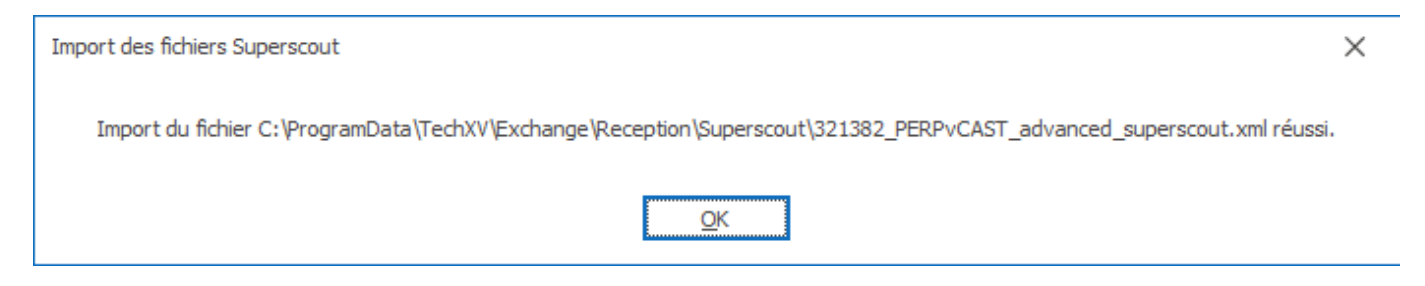

8. Cliquez sur la croix, en haut à droite pour fermer.

#### XML Fairplay

La fenêtre **Import de séquençage de match d'un fournisseur de données** permet d'importer un fichier XML structuré au format Fairplay pour exploiter les données sans avoir à créer la Fiche Match ni effectuer le séquençage.

Une fois les données importées, vous devrez associer le fichier vidéo correspondant depuis la **fenêtre Fichiers Vidéo**.

### **Comment l'utiliser**

## 1. Cliquez sur Fichier > Compléments > Importer un séquençage d'un fournisseur de données.

2. Cochez le bouton radio **Stats Perform Fairplay**.

| .dl                        | Import de séquençage de match d'un fournisseur de données | × |
|----------------------------|-----------------------------------------------------------|---|
| Type de fichier            |                                                           |   |
| ◯ Stats Perform Superscout |                                                           |   |
| Stats Perform Fairplay     |                                                           |   |

- 3. Cliquez sur Suivant
- 4. Cliquez sur 🔲 ou double cliquez dans la zone de texte **Choisissez le fichier à importer**.

| .all                             | Import de séquençage de match d'un fournisseur de données | $\times$ |
|----------------------------------|-----------------------------------------------------------|----------|
| Sélection du fichier             |                                                           |          |
| Fichier Stats Perform Fairplay   |                                                           |          |
| Choisissez le fichier à importer |                                                           | -        |

5. Sélectionnez le ou les fichiers dans la boîte de dialogue **Ouvrir**.

| Import fichier STATS Fairplay                                                           |                        |                                                                                                    |                                                          | ×                                |
|-----------------------------------------------------------------------------------------|------------------------|----------------------------------------------------------------------------------------------------|----------------------------------------------------------|----------------------------------|
| $\rightarrow$ $\checkmark$ $\uparrow$ $\frown$ $\land$ Ce PC $\rightarrow$ Windows (C:) | > Progran              | Data $\rightarrow$ TechXV $\rightarrow$ Exchange $\rightarrow$ Reception $\rightarrow$ Fairplay $\sim$ $\overline{\bigcirc}$             |                                                          | : Fairplay                       |
| Organiser 🔻 Nouveau dossier                                                             |                        |                                                                                                    |                                                          |                                  |
| TechXV                                                                                  | ^                      | Nom                                                                                                    | Modifié le<br>23/03/2022 11:11                           | Type<br>Document                 |
| Gapture Direct                                                                          |                        | 20222411170_USAP_ASM Clermont Auvergne.xml     20222411250_Montpellier Herault Rugby_USAP.xml     20222411370 USAP_Castres Olympique.xml | 23/03/2022 11:11<br>23/03/2022 11:11<br>23/03/2022 11:11 | Document<br>Document<br>Document |
| Documents<br>Exchange                                                                   |                        | 20222411670_USAP_Lyon.xml     20222411770_USAP_Stade Toulousain.xml                                                                      | 23/03/2022 11:11<br>23/03/2022 11:10                     | Document<br>Document             |
| 12 éléments sélectionnés Modifié l<br>Taill                                             | ≥: 23/03/<br>≥: 10,1 M | 2022 11:12 Date de création : 23/03/2022 11:12                                                                                           |                                                          | >                                |
| Nom du fichier : "20222410                                                              | 770_USA Pe             | rpignan_Stade Francais Paris.xml" "20222410830_Union Bordeaux-Begles_US $ arsigma$                                                       | Fichier d'import Stats I                                 | Perform F 🗸                      |

6. Cliquez sur Importer. Patientez quelques secondes.

| Import de séquençage de match d'un fournisseur de données           | ×       |
|---------------------------------------------------------------------|---------|
| Sélection du fichier                                                |         |
| Fichier Stats Perform Fairplay                                      |         |
| Choisissez le fichier à importer                                    |         |
| Fichier(s) sélectionné(s)                                           |         |
| 20222410770_USA Perpignan_Stade Francais Paris.xml - Import réussi  |         |
| 20222410830_Union Bordeaux-Begles_USA Perpignan.xml - Import réussi |         |
| 20222410970_USAP_Stade Rochelais.xml - Import réussi                |         |
| 20222411070_Stade Toulousain_USAP.xml - Import réussi               |         |
| 20222411370_USAP_Castres Olympique.xml - Import réussi              |         |
| 20222411670_USAP_Lyon.xml - Import réussi                           |         |
| 20222411770_USAP_Stade Toulousain.xml - Import réussi               |         |
| 20222411840_RC Toulon_USAP.xml - Import réussi                      |         |
| 20222411910_ASM Clermont Auvergne_USAP.xml - Import réussi          |         |
| 20222412070_USAP_Racing 92.xml - Import réussi                      |         |
|                                                                     |         |
|                                                                     |         |
|                                                                     |         |
|                                                                     |         |
|                                                                     |         |
|                                                                     |         |
|                                                                     |         |
|                                                                     |         |
|                                                                     |         |
|                                                                     |         |
|                                                                     | mporter |

- Cliquez sur **OK** pour confirmer la réussite de l'import.
   Cliquez sur la croix, en haut à droite pour fermer.

## XML AIA

### Pré requis

Avant de pouvoir importer un codage AIA Sports au format XML, vous devez obligatoirement créer les évènements et les critères complémentaires spécifiques non présents dans la bibliothèque TechXV.

Une fois les évènements et les critères ajoutés, vous devrez aussi créer les évènements caractérisés correspondants aux différentes combinaisons des descripteurs du fichier XML.

Les utilisateurs de TechXV Elite pourront télécharger 3 fichiers complémentaires pour initialiser la procédure d'importation des fichiers XML AIA Sports.

- AIA\_Import\_EvenementsEtCriteres.xlsx
- AIA\_Import\_EvenementsCaracterises.xlsx
- AIA\_Mapping\_EvenementsCaracterises\_2022.xml

La fenêtre **Import de séquençage de match d'un fournisseur de données** permet d'importer un fichier au format XML structuré fourni par la société AIA SPORTS.

| .40                              | Import de séquençage de match d'un fournisseur de données | ×                           |
|----------------------------------|-----------------------------------------------------------|-----------------------------|
| Sélection du fichier             |                                                           |                             |
| Mapping Mappingréalisé           |                                                           | Effacer tout le mapping AIA |
| Fichier AIA                      |                                                           |                             |
| Choisissez le fichier à importer |                                                           |                             |
|                                  |                                                           |                             |

## Elle est utilisée pour

- 1. Associer des évènements caractérisés TechXV aux données AIA Sports;
- 2. Supprimer la correspondance entre les évènements caractérisés TechXV et les données AIA Sports;
- 3. Importer un fichier de données XML au format AIA Sports.

## Associer des évènements caractérisés TechXV aux données

Dans ce chapitre nous allons découvrir comment mapper et effacer le mapping (association) entre les données TechXV et les données AIA Sports.

#### 1. Associer des évènements caractérisés TechXV aux descripteurs AIA Sports

- 1. Sélectionner Fichier > Compléments > Importer un séquençage de match d'un fournisseur de données.
- 2. Cochez le bouton radio **AIA Sports**.

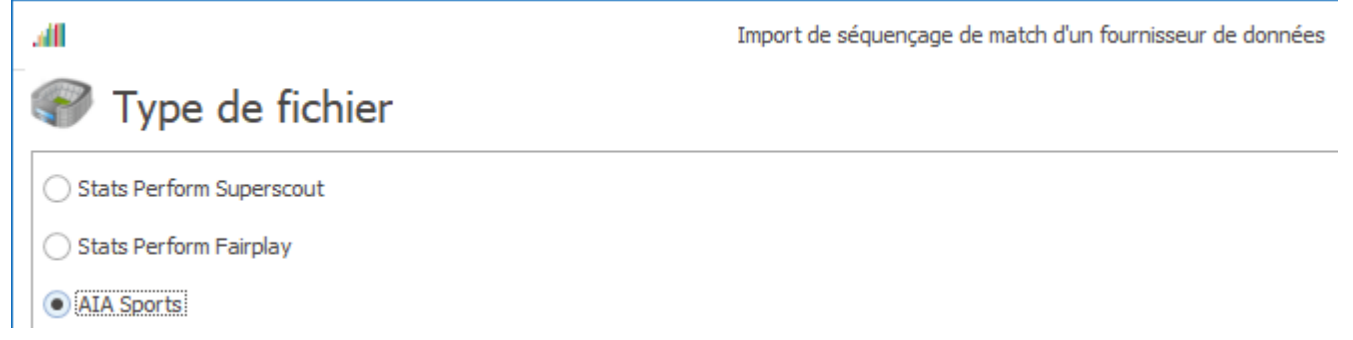

3. Cliquez sur **Suivant** en bas à droite de la fenêtre. Le **volet Sélection** du fichier s'affiche.

| .ali                             | Import de séquençage de match d'un fournisseur de données | ×                           |
|----------------------------------|-----------------------------------------------------------|-----------------------------|
| Sélection du fichier             |                                                           |                             |
| Mapping 🗖 Mappingréalisé         |                                                           | Effacer tout le mapping AIA |
| Fichier AIA                      |                                                           |                             |
| Choisissez le fichier à importer |                                                           |                             |

 Cliquez sur Mapping pour aller sélectionner le fichier xml, AIA\_Mapping\_EvenementsCaracterises\_2022.xml, contenant les correspondances entre les descripteurs AIA Sports et les évènements caractérisés TechXV.

| .41 Ouvrir                            |                                                            | ×             |
|---------------------------------------|------------------------------------------------------------|---------------|
| ← → ∽ ↑ 📙 « ProgramData → TechXV → Ex | cchange v 👌 🔎 Rechercher dans : E                          | xchange       |
| Organiser 🔻 Nouveau dossier           |                                                            | •             |
|                                       | ^ Nom                                                      | Modifié le    |
| Documents                             | Archives                                                   | 23/03/2022    |
| 📙 Exchange                            | Envoi                                                      | 11/04/2022    |
| Archives                              | Reception                                                  | 03/06/2022    |
| Envoi                                 | AIA_Mapping_EvenementsCaracterises_2022.xml                | 02/06/2022    |
| Reception                             |                                                            |               |
| AIA                                   |                                                            |               |
| Patienter.                            | ✓ <                                                        | >             |
| AIA_Mapping_EvenementsCaracterises_   | 2 Modifié le : 02/06/2022 16:03                            |               |
| Document XML                          | Taille : 136 Ko                                            |               |
| Nom du fichier : AIA_Mapping_E        | venementsCaracterises_2022.xml 🗸 Fichier de données extern | ne (*.xi 🗸    |
|                                       | Ouvrir Ar                                                  | nnuler<br>.:i |

Après avoir vérifié que la colonne Événement caractérisé est non vide et identique, cliquez sur 🛱 pour enregistrer le mapping.

### 5. La case à cocher **Mapping réalisé** est coché. Vous pouvez importer des données.

| nport de séquençage de match d'un fournisseur de données X |                                                                                        |
|------------------------------------------------------------|----------------------------------------------------------------------------------------|
|                                                            |                                                                                        |
| Effacer tout le mapping AIA                                |                                                                                        |
|                                                            |                                                                                        |
|                                                            |                                                                                        |
|                                                            | port de séquençage de match d'un fournisseur de données X  Effacer tout le mapping AIA |

#### 2. Supprimer les correspondances entres les descripteurs AIA Sports et les évènements caractérisés

1. Cliquez sur le lien <u>Effacer tout le mapping AIA</u>.

#### Importer un fichier de données XML

- Sélectionner Fichier > Compléments > Importer un séquençage de match d'un fournisseur de données.
- 2. Cochez le bouton radio AIA Sports.

| .all                       | Import de séquençage de match d'un fournisseur de données |
|----------------------------|-----------------------------------------------------------|
| Type de fichier            |                                                           |
| ◯ Stats Perform Superscout |                                                           |
| Stats Perform Fairplay     |                                                           |
| AIA Sports                 |                                                           |

## 1. Double cliquez dans la zone de texte **Choisissez le fichier à importer** ou cliquez sur ...

| - Illi                           | Import de séquençage de match d'un fournisseur de données | ×                          |
|----------------------------------|-----------------------------------------------------------|----------------------------|
| Sélection du fichier             |                                                           |                            |
| Mapping Mappingréalisé           | E                                                         | ffacer tout le mapping AIA |
| Fichier AIA                      |                                                           |                            |
| Choisissez le fichier à importer |                                                           |                            |

### 2. Sélectionnez le fichier XML du codage de match, puis cliquez sur Ouvrir.

| .4 Ouvrir                                                      |                 |                                |         |            | >                       | < |
|----------------------------------------------------------------|-----------------|--------------------------------|---------|------------|-------------------------|---|
| ← → ∽ ↑ 🔄 « TechXV » Exchange » Rece                           | ptior           | n > AIA ~ č                    | 5       | ,          | ercher dans : AIA       |   |
| Organiser 🔻 Nouveau dossier                                    |                 |                                |         |            | ::: • 🔟 ?               |   |
| Exchange                                                       | ^               | Nom                            |         |            | Modifié le              |   |
| Archives                                                       |                 | PD2J23_Aurillac-Agena          | xml     |            | 25/04/2022 14:55        |   |
| Envoi                                                          |                 | USO Nevers - Aviron Ba         | ayonnai | is.xml     | 09/02/2022 15:12        |   |
| Reception                                                      |                 |                                |         |            |                         |   |
|                                                                |                 |                                |         |            |                         |   |
|                                                                |                 |                                |         |            |                         |   |
| Superscout                                                     |                 |                                |         |            |                         |   |
|                                                                | $\checkmark$    | <                              |         |            |                         | > |
| PD2J23_Aurillac-Agen.xml Modifié le :<br>Document XML Taille : | 25/04<br>2,47 I | l/2022 14:55 Date de cré<br>Mo | ation : | 03/06/202  | 2 10:04                 |   |
| Nom du fichier : PD2J23_Aurillad                               | -Age            | en.xml                         | ~       | Fichier de | données externe (*.xı ∨ |   |
|                                                                |                 |                                |         | Ouvin      | Annuler                 |   |

- 3. Cliquez sur **Suivant**, en bas à droite de la fenêtre.
- 4. La fenêtre Import de séquençage de match d'un fournisseurs de données s'ouvre.
- 5. Complétez ou validez les rubriques du volet Informations générales.

| .all             | Import de séquençage de match d'un fournisseur de données |                                  |                       |  |  |  |
|------------------|-----------------------------------------------------------|----------------------------------|-----------------------|--|--|--|
| Informati        | ions générales                                            |                                  |                       |  |  |  |
| Date du match    | <mark>07</mark> /05/2022 ~                                | ]                                |                       |  |  |  |
|                  | Depuis fichier                                            | Correspondance TechXV            |                       |  |  |  |
| Compétition      | European Champions Cup                                    | 🔮 European Rugby Champions Cup 👻 |                       |  |  |  |
| Equipe locale    | Munster -                                                 | 💣 Munster - Equipe Pro 👻         |                       |  |  |  |
| Equipe visiteuse | Stade Toulousain 👻                                        | 🛞 Toulouse - Equipe Pro 👻        |                       |  |  |  |
|                  |                                                           |                                  |                       |  |  |  |
|                  |                                                           |                                  |                       |  |  |  |
| Equipe suivie    |                                                           | 💣 Munster - Equipe Pro 👻         |                       |  |  |  |
| Journée          |                                                           | 1/4 de Finale 👻                  |                       |  |  |  |
| Mode de saisie   |                                                           | AIA                              |                       |  |  |  |
|                  |                                                           |                                  |                       |  |  |  |
|                  |                                                           |                                  |                       |  |  |  |
|                  |                                                           |                                  |                       |  |  |  |
|                  |                                                           |                                  |                       |  |  |  |
|                  |                                                           |                                  |                       |  |  |  |
|                  |                                                           |                                  |                       |  |  |  |
|                  |                                                           |                                  |                       |  |  |  |
|                  |                                                           |                                  |                       |  |  |  |
|                  |                                                           |                                  |                       |  |  |  |
|                  |                                                           |                                  |                       |  |  |  |
|                  |                                                           |                                  |                       |  |  |  |
|                  |                                                           |                                  | < Précédent Suivant > |  |  |  |

- 6. Le volet **Feuille de match** affiche les compos présentes dans le fichier XML. Trois cas peuvent se présenter :
  - La fiche joueur existe dans TechXV, le nom et le prénom sont identiques, la correspondance est automatique.

- La fiche joueur existe dans TechXV, le nom et le prénom sont différentes, la correspondance est à faire manuellement en sélectionnant le joueur dans la liste déroulante **Joueur**, à droite. Une fois, la correspondance enregistrée, elle sera automatique pour les imports suivants.

- La fiche joueur n'existe dans TechXV, il n'y a pas de correspondance possible. L'assistant import génère automatiquement la fiche du joueur. Pour les titulaires, le poste est celui de la feuille de match. Pour les remplaçants, ils sont arbitrairement Pilier. Vous pouvez changer leur poste par défaut dans la fenêtre **Fiche Joueur**.

| /II        | uille de match             | Fiche Match - Munster VS Toulouse | e - 07/05/20 | 22 | - 1/4 de Finale | - European Rugby Champions ( | Cup                   |   |
|------------|----------------------------|-----------------------------------|--------------|----|-----------------|------------------------------|-----------------------|---|
|            | Irish Rugby Football Union | Munster Branch                    |              |    | <b>(\$</b>      | Stade Toulousain             |                       |   |
| Position 🔺 | Libellé fichier            | Joueur                            |              |    | Position 🔺      | Libellé fichier              | Joueur                |   |
| 1          | Josh WYCHERLEY             | Josh WYCHERLEY - 1                | *            | -  | 1               | Rodrigue NETI                | Rodrigue NETI - 1     | * |
| 2          | Niall SCANNELL             | Niall SCANNELL - 2                | -            | Π  | 2               | Julien MARCHAND              | Julien MARCHAND - 2   | * |
| 3          | Stephen ARCHER             | Stephen ARCHER - 1                | *            |    | 3               | Dorian ALDEGHERI             | Dorian ALDEGHERI - 1  | * |
| 4          | Jean KLEYN                 | Jean KLEYN - 4                    | -            |    | 4               | Rory ARNOLD                  | Rory ARNOLD - 4       | - |
| 5          | Fineen WYCHERLEY           | Fineen WYCHERLEY - 5              | -            |    | 5               | Emmanuel MEAFOU              | Emmanuel MEAFOU - 4   | - |
| 6          | Peter O'MAHONY             | Peter O'MAHONY - 6                | -            |    | 6               | Rynhard ELSTADT              | Reynhardt ELSTADT - 6 | - |
| 7          | Alex KENDELLEN             | Alex KENDELLEN - 6                | -            |    | 7               | Thibaud FLAMENT              | Thibaud FLAMENT - 4   | - |
| 8          | Jack O'DONOGHUE            | Jack O'DONOGHUE - 6               | -            |    | 8               | Francois CROS                | François CROS - 6     | - |
| 9          | Conor MURRAY               | Conor MURRAY - 9                  | Ŧ            |    | 9               | Antoine DUPONT               | Antoine DUPONT - 9    | - |
| 10         | Joey CARBERY               | Joey CARBERY - 10                 | -            |    | 10              | Romain NTAMACK               | Romain NTAMACK - 10   | - |
| 11         | Simon ZEBO                 | Simon ZEBO - 11                   | -            |    | 11              | Matthis LEBEL                | Matthis LEBEL - 11    | - |
| 12         | Damian DE ALLENDE          | Damian DE ALLENDE - 12            | Ŧ            |    | 12              | Pita AHKI                    | Pita AHKI - 12        | - |
| 13         | Chris FARRELL              | Chris FARRELL - 13                | +            |    | 13              | Pierre FOUYSSAC              | Pierre FOUYSSAC - 12  | - |
| 14         | Keith EARLS                | Keith EARLS - 12                  | Ŧ            |    | 14              | Dimitri DELIBES              | Dimitri DELIBES - 11  | - |
| 15         | Michael HALEY              | Michael HALEY - 15                | -            |    | 15              | Thomas RAMOS                 | Thomas RAMOS - 15     | - |
| 16         | Diarmuid BARRON            | Diarmuid BARRON - 16              | *            |    | 16              | Peato MAUVAKA                | Péato MAUVAKA - 2     | - |
| 17         | Jeremy LOUGHMAN            | Jeremy LOUGHMAN - 17              | -            |    | 17              | Cyril BAILLE                 | Cyril BAILLE - 1      | - |
| 18         | John RYAN                  | John RYAN - 1                     | -            |    | 18              | David AINU'U                 | David AINU'U - 1      | - |
| 19         | Jason Howell JENKINS       | Jason Howell JENKINS - 19         | -            |    | 19              | Iosefa TEKORI                | Iosefa TEKORI - 6     | - |
| 20         | Thomas AHERN               | Thomas AHERN - 20                 | -            |    | 20              | Selevasio TOLOFUA            | Selevasio TOLOFUA - 6 | - |
| 21         | Craig CASEY                | Craig CASEY - 21                  | -            |    | 21              | Anthony JELONCH              | Anthony JELONCH - 6   | Ŧ |
| 22         | Ben HEALY                  | Ben HEALY - 22                    | Ŧ            | -  | 22              | Baptiste GERMAIN             | Baptiste GERMAIN - 9  | - |
|            |                            |                                   |              |    |                 |                              |                       |   |

- 7. Le volet **Vidéos** s'affiche. Sélectionnez le fichier vidéo correspondant pour la 1ère période.
- 8. Indiquez le côté de l'équipe locale en 1ère période.

| M<br>Nidáos | -                                                                           | Fiche Match - Munster VS Toulouse - 07/05/2022 - 1/4 de Finale - European Rugby Champions Cup                                                                                                    | 6       |
|-------------|-----------------------------------------------------------------------------|----------------------------------------------------------------------------------------------------|---------|
| Vidéos      | S<br>Vidéo première période<br>Vidéo seconde période<br>Vidéo prolongations | E: [Videos [V/\AIA\Champions cup Quarts de Finale - Munster Stade Toulousain.mp4 - Double diquez pour sélectionner le fichier vidéo correspondant à la seconde période - Double diquez pour sélectionner le fichier vidéo correspondant aux prolongations - |         |
|             |                                                                             | < Précédent                                                                                                    | Importe |

9. Sélectionnez le fichier vidéo pour la seconde période, les prolongations (les tirs au but sont inclus dans cette vidéo).

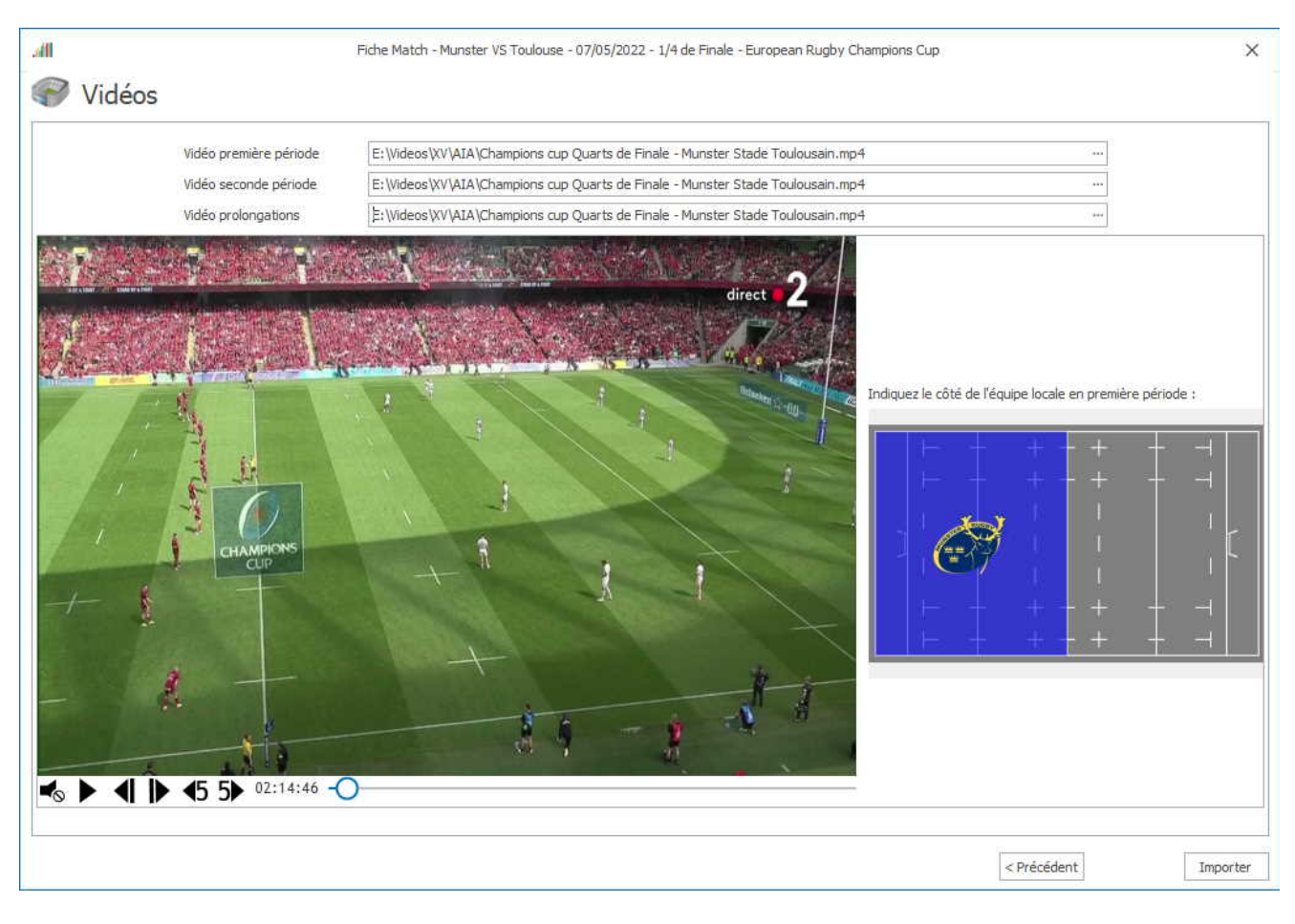

10. Cliquez sur **Importer** pour démarrer le traitement.

| < Précédent Importer |             |          |  |
|----------------------|-------------|----------|--|
|                      | < Précédent | Importer |  |

# TechXV Coach

**TechXV Coach** est une nouvelle édition du logiciel TechXV prévue pour exploiter, les données séquencées, importées et caractérisées, par un manager ou un entraîneur qui souhaite aller plus loin qu'avec **TechXV Joueur**.

Elle est compatible avec le mode Indépendant ou la synchronisation des données.

### Elle est utilisée pour :

Créer un montage vidéo Créer un clip vidéo Visionner directement les stats vidéo d'un match Importer un séquençage de match depuis TechXchange Comparer des stats vidéo côte à côte Convertir, fusionner,assembler ou extraire un fichier vidéo Consulter, utiliser et imprimer les tableaux de bord TechXV Exploiter toutes les données statistiques matchs et entraînements avec Excel Visualiser, imprimer ou exporter en PDF l'intégralité des documents d'impression Saisir les annotations, observations sur le match et les joueurs

### **Comment l'utiliser**

### **Menu Fichier**

- > <u>Données > Sauvegarder Restaurer Synchroniser Sauvegarde cloud</u>
- > <u>Paramètres > Préférences utilisateur</u>
- > <u>Personnalisation > Editeur Grilles individuelles</u>
- > <u>Compléments > Importer un séquençage</u>

## **Ruban Accueil**

- > <u>Recherche stats vidéo</u>
- > <u>Montage vidéo</u>
- > <u>Comparaison de vidéo</u>
- > <u>Montage rapide</u>
- > <u>Création de vidéo</u>
- > <u>Convertisseur de vidéo</u>

#### Ruban Match

- > <u>Visionneuse</u>
- > Rapport de match
- > <u>Observations match</u>
- > <u>Création automatique</u>
- > Export Excel du déroulé du match
- > Export Excel du Rapport de match

## Ruban Équipe

> <u>Bilan Équipe</u>

- > <u>Bilan comparatif</u>
- > <u>Export Excel de l'utilisation des joueurs</u>
- > Export Excel de l'effectif
- > Export Excel de la liste des stats
- > Export Excel du Bilan de l'équipe

## Ruban Joueur

- > <u>Bilan Joueur</u>
- > <u>Observations</u>

## Ruban Entraînement

- > <u>Montage vidéo</u>
- > <u>Export Excel</u>

## Menu Statistiques

> <u>Statistiques</u>